# Dell Pro 24 Bildskärm E2425HM

Bruksanvisning

Modell: E2425HM Regleringsmodell: E2425HMf / E2425HMt Mars 2025 Rev. A00

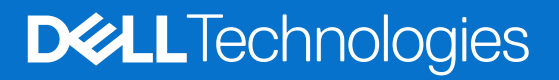

## Anmärkningar, försiktighetsmaningar och varningar

- (i) **OBS!** OBS indikerar viktig information som hjälper dig att använda datorn på ett bättre sätt.
- △ FÖRSIKTIGHET: FÖRSIKTIGHET indikerar antingen potentiell skada på maskinvaran eller förlust av data, och talar om hur du ska undvika problemet.
- **VARNING!** VARNING indikerar en potentiell risk för skada på egendom, personskador eller dödsfall.

© 2025 Dell Inc. eller dess dotterföretag. Med ensamrätt. Dell Technologies, Dell och andra varumärken är varumärken som tillhör Dell Inc. eller dess dotterföretag. Andra varumärken kan vara varumärken som tillhör respektive ägare.

# Innehåll

| Säker  | hetsanvisningar                                        | . 5 |
|--------|--------------------------------------------------------|-----|
| Om bi  | ildskärmen                                             | . 6 |
| F      | örpackningens innehåll                                 | . 6 |
| Р      | roduktegenskaper                                       | . 7 |
| K      | ompatibla operativsystem                               | 10  |
| lc     | dentifiera delar och kontroller                        | 10  |
|        | Sedd framifrån                                         | 10  |
|        | Sedd bakifrån                                          | 11  |
|        | Sedd från sidan                                        | 12  |
|        | Sedd underifrån                                        | 12  |
| S      | kärmspecifikationer                                    | 13  |
|        | Dell Display and Peripheral Manager (DDPM) för Windows | 14  |
|        | Upplösningsspecifikationer                             | 15  |
|        | Videolägen som stöds                                   | 15  |
|        | Förinställt visningsläge                               | 15  |
|        | Elektriska specifikationer                             | 16  |
|        | Fysiska egenskaper                                     | 17  |
|        | Miljöegenskaper                                        | 18  |
| S      | tifttilldelningar                                      | 19  |
|        | Stifttilldelningar – VGA-port                          | 19  |
|        | Stifttilldelningar - Displayport port                  | 20  |
|        | Stifttilldelningar – HDMI-port                         | 21  |
| Р      | lug and play                                           | 22  |
| K      | valitet och pixelpolicy för LCD-bildskärm              | 22  |
| E      | rgonomi                                                | 23  |
| Н      | lantera och flytta bildskärmen                         | 24  |
| R      | iktlinjer för underhåll                                | 25  |
|        | Rengöra skärmen                                        | 25  |
| Instal | lera bildskärmen                                       | 26  |
| N      | fontera stativet                                       | 26  |
| Α      | nsluta bildskärmen                                     | 27  |
|        | Ansluta VGA-kabeln                                     | 27  |
|        | Ansluta DP-kabeln                                      | 27  |
|        | Ansluta HDMI-kabeln                                    | 27  |
| 0      | organisera kablar                                      | 28  |
| F      | äst bildskärmen med Kensington-lås (tillval)           | 28  |
| Ta     | a bort bildskärmens stativ                             | 29  |
| V      | 'ESA väggmontering (tillval)                           | 30  |
| Α      | nvända lutning                                         | 30  |
| Anvär  | nda bildskärmen                                        | 31  |
| S      | tarta bildskärmen                                      | 31  |
| Α      | nvända reglagen på framsidan                           | 31  |
| Α      | nvända skärmmenyns låsfunktion                         | 32  |
|        | Använd låsmenyn för att låsa knapparna                 | 32  |
|        | Använd framsidans kontrollknapp för att låsa knapparna | 33  |

| Låsa upp knapparna                                                 | 34 |
|--------------------------------------------------------------------|----|
| Skärmmenyns kontroller                                             | 35 |
| Använda skärmmenyn (OSD)                                           | 36 |
| Öppna skärmmenyn                                                   | 36 |
| Skärmmenyns varningsmeddelanden                                    | 46 |
| Ställa in den maximala upplösningen                                | 48 |
| Felsökning                                                         | 49 |
| Självtest.                                                         | 49 |
| Inbyggd diagnostik                                                 | 50 |
| Vanliga problem                                                    | 51 |
| Produktspecifika problem                                           | 52 |
| Gällande föreskrifter                                              | 53 |
| TCO-certifiering                                                   | 53 |
| FCC-meddelanden (enbart USA) och andra gällande föreskrifter       | 53 |
| EU:s produktdatabas för energimärkning och produktinformationsblad | 53 |
| Kontakta Dell                                                      | 54 |

# Säkerhetsanvisningar

Använd följande försiktighetsåtgärder för att skydda bildskärmen från potentiell skada och för att garantera din personliga säkerhet. Om inget annat anges, utgår varje procedur i detta dokument från att du har läst säkerhetsinformationen som medföljde bildskärmen.

- (i) **OBS!** Läs säkerhetsinformationen som medföljer bildskärmen och som är märkt på produkten innan du använder den. Spara dokumentationen på en säker plats för framtida referens.
- ▲ VARNING! Att använda andra kontroller justeringar eller procedurer än de som specificeras i detta dokument kan leda till exponering för elektriska stötar, elektriska och/eller mekaniska risker.
- △ FÖRSIKTIGHET: Hög volym i hörlurarna (på bildskärm som stödjer det) kan på lång sikt orsaka skada på hörseln om man lyssnar för länge.
- Placera bildskärmen på ett stabilt underlag och hantera försiktigt. Skärmen är ömtålig och kan skadas om den faller eller man trycker på den med ett hårt föremål.
- Försäkra dig om att bildskärmens nominella effekt överensstämmer med växelströmmen på platsen.
- Förvara bildskärmen i rumstemperatur. Väldigt kalla eller varma förhållanden kan ha en menlig inverkan på bildskärmens flytande kristaller.
- Anslut elkabeln från bildskärmen till ett lättåtkomligt vägguttag i närheten. Se Ansluta bildskärmen.
- Placera och använd inte bildskärmen på en våt yta eller i närheten av vatten.
- Utsätt inte bildskärmen för kraftiga vibrationer eller förhållanden med kraftig påverkan. Placera t.ex. inte bildskärmen inuti bagageutrymmet på en bil.
- Dra ut kontakten när bildskärmen inte ska användas under en längre period.
- Gör inga försök att ta bort något skal eller rör insidan på bildskärmen, för att inte få elektriska stötar.
- Läs anvisningarna noga. Spara dokumentet för framtida behov. Följ alla varningar och instruktioner som är märkta på produkten.
- Vissa bildskärmar kan monteras på väggen med VESA-fästet som säljs separat. Se till att använda rätt VESA-specifikationer som nämns i bruksanvisningens avsnitt om väggmontering.

För information om säkerhetsanvisningar, se dokumentet *Information om säkerhet, miljö och gällande föreskrifter (SERI)* som medföljer bildskärmen.

# Om bildskärmen

### Förpackningens innehåll

I följande tabell finns en lista över delar som medföljer bildskärmen. Kontakta Dell om någon del saknas. För mer information, se Kontakta Dell.

- (i) **OBS!** Vissa komponenter kan vara valfria och kanske inte levereras med din skärm. En del funktioner kanske inte finns tillgängliga i en del länder.
- (i) **OBS!** För att ställa upp stativet från någon annan källa, se dokumentationen som medföljer stativet för instruktioner.

Tabell 1. Bildskärmens delar och beskrivningar.

| Bild på komponent | Beskrivning av komponent                            |
|-------------------|-----------------------------------------------------|
|                   | Skärm                                               |
|                   | Stativets stigdel                                   |
|                   | Stativfot                                           |
|                   | Strömkabel (varierar beroende på land eller region) |
|                   | HDMI-kabel (1,80 m) (region Japan)                  |
|                   | DisplayPort till DisplayPort 1.2 kabel (1,80 m)     |
|                   | QR-kod<br>Säkerhet, miljö och juridisk information  |

## Produktegenskaper

Den platta **Dell E2425HM** har en aktiv matris, tunnfilmstransistor (TFT), bildskärmspaneler med flytande kristaller (LCD) och LEDbakgrundsbelysning. Bildskärmens funktioner inkluderar:

- 604,7 mm (23,8 tum) skärmyta (mätt diagonalt).
- 1920 x 1080 upplösning, med helskärmsstöd för lägre upplösningar.
- Visning i vidvinkel med på 178 grader i vertikala och horisontella riktningar.
- Kontrastförhållande (1000:1).
- Digital anslutning med DisplayPort/HDMI.
- Stöd för FHD vid 100 Hz.
- Plug and play-funktion om den stöds av din dator.
- Justeringar med skärmmenyn (OSD) för enkel installation och skärmoptimering.
- ≤ 0,3 W i standbyläge.
- Optimera ögonkomfort med en flimmerfri skärm.
- Spår för säkerhetslås.
- Endast arsenikfritt glas och kvicksilverfri panel.
- BFR/PVC-fri (kretskorten är tillverkade av BFR/PVC-fria laminater).
- Uppfyller kraven i NFPA 99 för läckström.
- TCO- och TCO Edge-certifierad.
- EPEAT-registrerad i tillämpliga fall, variera mellan olika länder. Se https://www.epeat.net för registreringsstatus efter land.
- RoHS-kompatibel.
- Energy Star-certifierad.
- Dell ComfortView Plus är en skärmfunktion för lågt blått ljus som förbättrar komforten för ögonen genom att minska potentiellt skadlig strålning av blått ljus utan att det går ut över färgen. Genom ComfortView Plus-tekniken har Dell minskat skadlig blåljusexponering till ≤50%.
- Denna bildskärm har fått tre stjärnor i betyg vid certifiering med TÜV Rheinland Eye Comfort 3.0. Den innehåller nyckelteknologier som också levererar en skärm utan flimmer, upp till 100 Hz uppdateringsfrekvens, en färgrymd på minst 72% NTSC. Dell ComfortView Plus-funktionen är föraktiverad på bildskärmen.
- Denna bildskärm använder en panel med lågt blått ljus. När bildskärmen återställs till fabriksinställningarna överensstämmer den med TÜV Rheinlands certifiering för hårdvara med lågt blått ljus.\*

\*Denna bildskärm överensstämmer med TÜV Rheinlands certifiering för hårdvara med lågt blått ljus under kategori 3.

#### Blått ljus-förhållande:

Förhållandet av ljus i intervallet från 415 nm till 455 nm jämfört med 400 nm till 500 nm är mindre än 50%.

#### Tabell 2. Blått ljus-förhållande.

| Kategori | Blått ljus-förhållande |
|----------|------------------------|
| 1        | ≤ 20%                  |
| 2        | 20% < R ≤ 35%          |
| 3        | 35% < R ≤ 50%          |

- Minskar mängden skadligt blått ljus från skärmen för att göra det behagligare för ögonen utan att förvränga färgens äkthet.
- Skärmen har Flicker-Free-teknik, som eliminerar synlig flimmer för en bekväm visningsupplevelse och hjälper till att förebygga ögonbelastning och trötthet.

#### Om TÜV Rheinland Eye Comfort 3.0

Certifieringsprogrammet TÜV Rheinland Eye Comfort 3.0 presenterar ett konsumentvänligt betygssystem med stjärnor för bildskärmsbranschen för att främja ögonhälsa, från säkerhet till ögonvård. Jämfört med befintliga certifieringar lägger programmet med den femgradiga stjärnskalan till rigorösa testkrav på övergripande ögonvårdsegenskaper som lågt blått ljus, flimmerfrihet, uppdateringsintervall, färggamut, färgexakthet och sensorn för omgivande ljus. Det anger kravparametrar och bedömer produktens prestanda på fem nivåer, och den sofistikerade tekniska bedömningsprocessen ger konsumenter och köpare indikatorer som är lättare att bedöma.

Faktorerna för ögonhälsa anses förbli konstanta, en standarderna för olika stjärnmärkningar skiljer sig åt. Ju fler stjärnor desto strängare standarder. I nedanstående tabell anges de viktigaste kraven för ögonkomfort som gäller utöver de grundläggande ögonkomfortkraven (som pixeltäthet, luminansjämnhet och färg och frihet från rörelse).

För mer information om TÜV Eye Comfort-certifiering se:

https://www.tuv.com/world/en/eye-comfort.html

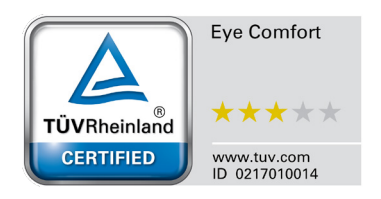

| Tabell 3. | Eye Comfort 3.0 krav och stjärnbetygsschema för bildskärmar. |
|-----------|--------------------------------------------------------------|
|-----------|--------------------------------------------------------------|

| Kata wa si                                                                                                    | Testobjekt                                   | Betygssystem med stjärnor                                                                                                    |                                                                   |                                                                                                    |  |
|----------------------------------------------------------------------------------------------------|----------------------------------------------|----------------------------------------------------------------------------------------------------|-------------------------------------------------------------------|----------------------------------------------------------------------------------------------------|--|
| Kategori                                                                                                    |                                              | 3 stjärnor                                                                                                    | 4 stjärnor                                                        | 5 stjärnor                                                                                                    |  |
| Ögonvård                                                                                                    | Lågt blått ljus                              | TÜV Hardware LBL kategori<br>III (≤50%) eller Software LBL<br>Solution <sup>1</sup>                                                                             | TÜV Hardware LBL kategori<br>II (≤35%) eller kategori I<br>(≤20%) | TÜV Hardware LBL<br>kategori II (≤35%) eller<br>kategori I (≤20%)                                                                                                    |  |
|                                                                                                    | Flimmerfritt                                 | TÜV Flicker Reduced eller<br>TÜV Flicker Free                                                                                                    | TÜV Flicker Reduced eller<br>TÜV Flicker Free                     | Flimmerfritt                                                                                                    |  |
|                                                                                                    | Sensorprestanda för<br>omgivande ljus        | Ingen sensor                                                                                                    | Ingen sensor                                                      | Ljusförhållandesensor                                                                                                    |  |
| Styrning av                                                                                                    | Intelligent CCT-kontroll                     | Nej                                                                                                    | Nej                                                               | Ja                                                                                                    |  |
|                                                                                                    | Intelligent<br>Iuminanskontroll              | Nej                                                                                                    | Nej                                                               | Ja                                                                                                    |  |
|                                                                                                    | Uppdateringsintervall                        | ≥60 Hz                                                                                                    | ≥75 Hz                                                            | ≥120 Hz                                                                                                    |  |
|                                                                                                    | Luminansjämnhet                              | Luminansjämnhet ≥ 75%                                                                                                    |                                                                   |                                                                                                    |  |
|                                                                                                    | Färgjämnhet                                  | Färgjämnhet ∆u'v' ≤0,02                                                                                                    |                                                                   |                                                                                                    |  |
|                                                                                                    | Frihet från rörelse                          | Luminansförändringar ska minska med mindre än 50%.<br>Färgskiftningen ska vara mindre än 0,01.                                                                  |                                                                   |                                                                                                    |  |
| Bildkvalitet                                                                                                    | Gammaskillnad                                | Gammaskillnad ≤ ±0,2                                                                                                    | Gammaskillnad ≤ ±0,2                                              | Gammaskillnad ≤ ±0,2                                                                                                    |  |
|                                                                                                    | Bred färggamut <sup>2</sup>                  | NTSC <sup>3</sup> min. 72% (CIE 1931)<br>eller sRGB <sup>4</sup> min. 95% (CIE<br>1931)                                                                         | sRGB⁴ min. 95% (CIE 1931)                                         | DCI-P3 <sup>5</sup> min. 95% (CIE<br>1976) och sRGB <sup>4</sup> min.<br>95% (CIE 1931) eller<br>Adobe RGB <sup>6</sup> min. 95%<br>(CIE 1931) och sRGB <sup>4</sup><br>min. 95% (CIE 1931) |  |
| Bruksanvisning<br>för ögonkomfort                                                                                                    | nvisning<br>nkomfort Bruksanvisning Ja Ja Ja |                                                                                                    | Ja                                                                |                                                                                                    |  |
| <ul> <li><sup>1</sup> Programvaran styr strälningen av blått ljus genom att minska kraftigt blått ljus, så att det blir en gulakti</li> <li><sup>2</sup> Färggamut beskriver hur mycket färg som finns i bildskärmen. Olika standarder har utvecklas för spec ändamål. 100% motsvarar hela färgutrymmet enligt standarden.</li> <li><sup>3</sup> NTSC står för National Television Standards Committee, som har utvecklat en färgrymd för TV-system används i USA.</li> <li><sup>4</sup> sRGB är en vanlig röd, grön och blå färgrymd som används på bildskärmar, skrivare och internet.</li> <li><sup>5</sup> DCI-P3, förkortning av Digital Cinema Initiatives - Protocol 3,är en färgrymd som används i digital filmir och täcker fler färger än den vanliga RGB-färgrymden.</li> <li><sup>6</sup> Adobe RGB är en färgrymd som skapats av Adobe Systems och täcker ett större antal färger än den va RGB-färgrymodellen, i synperhet inom färgrerna ovan och grön.</li> </ul> |                                              | t det blir en gulaktigare ton.<br>utvecklas för specifika<br>ymd för TV-system som<br>och internet.<br>änds i digital filmindustri<br>tal färger än den vanliga |                                                                   |                                                                                                    |  |

## Kompatibla operativsystem

- Windows 10/Windows 11 och senare\*
   Kompatibiliteten med operativsystemet på Dell-märkta skärmar kan variera beroende på faktorer som:
- Specifika utgivningsdatum när det finns operativsystemversioner, buggfixar eller uppdateringar.
- Specifika utgivningsdatum (eller datum) när Dell-märkt skärm-firmware, programvara eller drivrutinsuppdateringar finns tillgängliga på Dells supportsida.

## Identifiera delar och kontroller

### Sedd framifrån

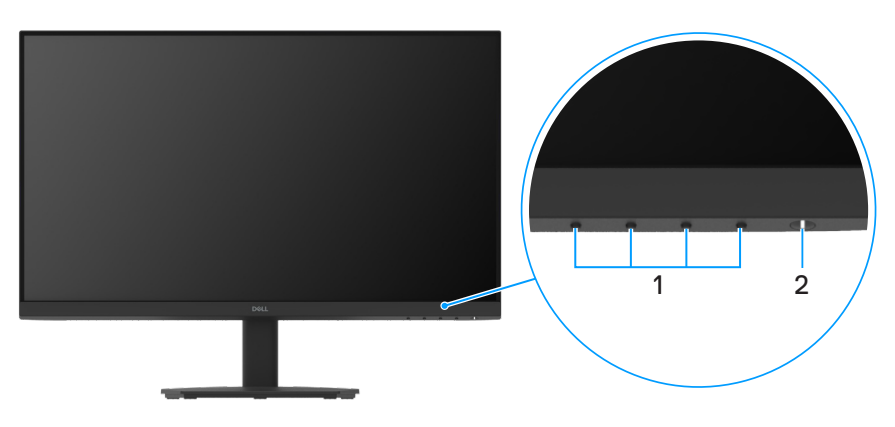

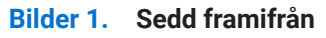

#### Tabell 4. Komponenter och beskrivningar.

| Märkning | Beskrivning                      | Använd                                                                                                    |
|----------|----------------------------------|----------------------------------------------------------------------------------------------------|
| 1        | Funktionsknappar                 | För att öppna skärmmenyn och ändra inställningarna efter behov. För mer information, se Använda reglagen på framsidan.                                                             |
| 2        | Strömbrytare (med LED-indikator) | För att starta eller stänga av bildskärmen.<br>Ett fast vitt sken indikerar att skärmen är påslagen och fungerar. Blinkande<br>vitt ljus indikerar att bildskärmen är i vänteläge. |

### Sedd bakifrån

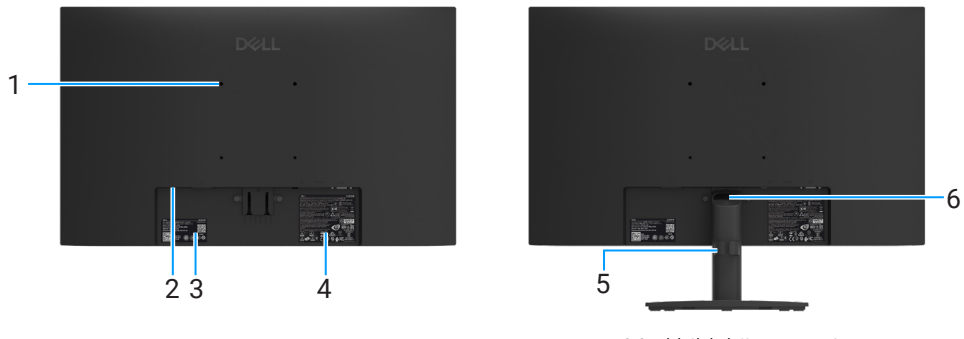

Utan bildskärmsstativ

Med bildskärmsstativ

#### Bilder 2. Sedd bakifrån

| Tabell 5. Komponenter och beskrivning | ar. |
|---------------------------------------|-----|
|---------------------------------------|-----|

| Märkning | Beskrivning                                                                            | Använd                                                                                                    |
|----------|----------------------------------------------------------------------------------------|----------------------------------------------------------------------------------------------------|
| 1        | VESA-montering 4 hål (100 mm x 100<br>mm)                                              | Montera bildskärmen på väggen med hjälp av ett VESA-kompatibelt väggfäste.                                                                                                    |
| 2        | Spår för säkerhetslås<br>(baserat på Kensington Security Slot)                         | Säkra datorn med ett säkerhetslås (köps separat) för att hindra<br>att bildskärmen flyttas av obehöriga. För mer information, se Fäst<br>bildskärmen med Kensington-lås (tillval).                                                                       |
| 3        | Kontrollmärkning (inklusive MyDell<br>QR-kod, serienummer och Service Tag-<br>etikett) | Se denna märkning om du behöver kontakta Dell för teknisk support.<br>Service-taggen är en unik alfanumerisk identifierare som gör att Dells<br>service tekniker kan identifiera din skärms specifikationer och få tillgång till<br>garantinformationen. |
| 4        | Regulatorisk informationsetikett                                                       | Lista över tillsynsmyndighets godkännanden.                                                                                                    |
| 5        | Kabelhanteringklämma                                                                   | Använd för att organisera kablar genom att dra in dem igenom hålet.                                                                                                    |
| 6        | Stativets utlösningsknapp                                                              | Frigör stativet från skärmen.                                                                                                    |

### Sedd från sidan

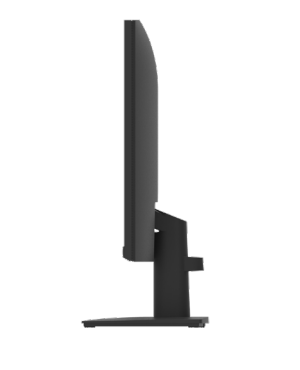

Bilder 3. Sedd från sidan

### Sedd underifrån

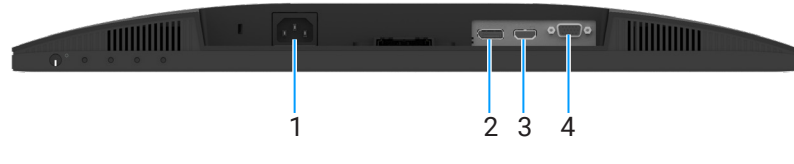

Bilder 4. Sedd underifrån

#### Tabell 6. Komponenter och beskrivningar.

| Märkning | Beskrivning          | Använd                                |
|----------|----------------------|---------------------------------------|
| 1        | Strömuttag           | För att ansluta bildskärmens elkabel. |
| 2        | DisplayPort 1.2 port | Anslut datorn med DisplayPort-kabeln. |
| 3        | HDMI-port            | Anslut datorn med HDMI-kabeln.        |
| 4        | VGA-port             | Anslut datorn med VGA-kabeln.         |

## Skärmspecifikationer

### Tabell 7. Specifikationer för bildskärmen

| Modell                                          | E2425HM                                                                                                    |
|-------------------------------------------------|----------------------------------------------------------------------------------------------------|
| Skärmtyp                                        | Aktiv matris-TFT LCD                                                                                                    |
| Skärmteknik                                     | Teknik för in-plane switching (IPS)                                                                                                    |
| Höjd-bredd-förhållande                          | 16:9                                                                                                    |
| Mått på synlig bild                             |                                                                                                    |
| Diagonal                                        | 604,7 mm (23,8 in.)                                                                                                    |
| Aktivt område                                   |                                                                                                    |
| Horisontell                                     | 527,04 mm (20,75 in.)                                                                                                    |
| Vertikal                                        | 296,46 mm (11,67 in.)                                                                                                    |
| Område                                          | 156246,28 mm² (242,18 in.²)                                                                                                    |
| Pixeltäthet                                     |                                                                                                    |
| Horisontell                                     | 0,2745 mm                                                                                                    |
| Vertikal                                        | 0,2745 mm                                                                                                    |
| Pixel per tum (PPI)                             | 93                                                                                                    |
| Visningsvinkel                                  |                                                                                                    |
| Horisontell                                     | 178° (normal)                                                                                                    |
| Vertikal                                        | 178° (normal)                                                                                                    |
| Ljusstyrka                                      | 250 cd/m² (normal)                                                                                                    |
| Kontrastförhållande                             | 1000: 1 (normal)                                                                                                    |
| Beläggning på framsida                          | Antireflexbehandlad med hård beläggning 3H                                                                                                    |
| Bakgrundsbelysning                              | LED-kantbelysningssystem                                                                                                    |
| Svarstid (grå till grå)                         | Normalt läge 8,0 ms (grå till grå)<br>Snabbläge 5,0 ms (grå till grå)                                                                                                    |
| Färadiup                                        | 16.7 milioner färger                                                                                                    |
| Färggamut                                       | NTSC 72% (CIE 1931) (minimum)                                                                                                    |
| Dell Display and Peripheral Manager             |                                                                                                    |
| Anslutning                                      | <ul> <li>1 x HDMI-port (HDCP 1.4) (Stöder upp till FHD 1920 x 1080, 100 Hz enligt specificerat i HDMI 1.4)</li> <li>1 x DisplayPort 1.2 port (HDCP 1.4) (Stödjer upp till FHD 1920 x 1080, 100 Hz)</li> <li>1 x VGA-port</li> </ul> |
| Rambredd (bildskärmens kant till aktivt område) | 5,80 mm (0,23 tum) (Överst)<br>5,80 mm (0,23 tum) (Vänster/Höger)<br>17,43 mm (0,69 tum) (Underst)                                                                                                    |
| Säkerhet                                        | Spår för säkerhetslås (kabellås säljs separat)                                                                                                    |
| Lutningsvinkel                                  | -5° till 21°                                                                                                    |

### Dell Display and Peripheral Manager (DDPM) för Windows

DDPM är en programvara som hjälper dig att ställa in och konfigurera Dell-skärmar och tillbehör. Några av dess funktioner inkluderar:

- 1. Justera bildskärmens OSD-inställningar, såsom ljusstyrka, kontrast och upplösning, utan att behöva använda joysticken på bildskärmen.
- 2. Anordna flera program på skärmen genom att placera dem i en mall efter eget val med Easy Arrange.
- 3. Tilldela applikationer eller filer till partitionerna i **Easy Arrange**, spara layouten som en profil och återställ profilen automatiskt med **Easy Arrange Memory** vid behov.
- 4. Anslut Dell-skärmen till flera ingångskällor och hantera dessa videoingångar med funktionen Ingångskälla.
- 5. Anpassa varje applikation med sin egen distinkta färgläge med funktionen Färginställning.
- 6. Replikera programinställningar från en skärm till en annan identisk skärm med hjälp av funktionen Importera/Exportera för programinställningar.
- 7. Få aviseringar och uppdatera firmware och mjukvara.
- 8. Om displayen stödjer tangentbord, video, mus (KVM)-funktionen kan du ställa in och dela tangentbordet och musen över anslutna datorer med hjälp av alternativet **USB KVM**.
- 9. Också, om skärmen stöder funktionen **Network KVM**, kan du dela tangentbordet och musen mellan datorer i samma nätverk och överföra filer mellan dem.
- **10.** För skärmar med inbyggda webbkameror tillhandahåller denna programvara funktioner för att anpassa webbkamerainställningarna.
- **11.** En macOS-version av DDPM-programvaran är också tillgänglig för din skärm. För en lista över skärmar som stöder DDPM macOS-versionen, se kunskapsbasartikeln 000201067 på https://www.dell.com/support.
- (i) **OBS!** Vissa funktioner i DDPM som nämns ovan är endast tillgängliga på utvalda skärmmodeller. För mer information om DDPM och den rekommenderade datorkonfigurationen för att installera det, gå till https://www.dell.com/support/ddpm.

### Upplösningsspecifikationer

| Modell                         | E2425HM                                             |
|--------------------------------|-----------------------------------------------------|
| Horisontellt skanningsområde   | • VGA : 30 kHz till 82 kHz (automatisk)             |
|                                | • DisplayPort 1.2: 30 kHz till 110 kHz (automatisk) |
|                                | HDMI: 30 kHz till 110 kHz (automatisk)              |
| Vertikalt skanningsområde      | • VGA : 50 Hz till 76 Hz (automatisk)               |
|                                | • DisplayPort 1.2: 50 Hz till 100 Hz (automatisk)   |
|                                | HDMI: 50 Hz till 100 Hz (automatisk)                |
| Maximal förinställd upplösning | • VGA : 1920 x 1080 på 60 Hz                        |
|                                | • DisplayPort 1.2: 1920 x 1080 på 100 Hz            |
|                                | • HDMI: 1920 x 1080 på 100 Hz                       |

### Videolägen som stöds

#### Tabell 9.Videolägen som stöds.

| Modell                      | E2425HM         |
|-----------------------------|-----------------|
| Visningskapacitet för video | 480p vid 60 Hz  |
| (DisplayPort/HDMI)          | 576p vid 50 Hz  |
|                             | 720p vid 50 Hz  |
|                             | 720p vid 60 Hz  |
|                             | 1080p vid 50 Hz |
|                             | 1080p vid 60 Hz |

### Förinställt visningsläge

#### Tabell 10.Förinställt visningsläge.

| Visningsläge                                  | Horisontell<br>frekvens (kHz) | Vertikal<br>frekvens (Hz) | Pixel Clock<br>(Pixelklocka)<br>(MHz) | Synkroniserad polaritet<br>(Horisontell/Vertikal) |
|-----------------------------------------------|-------------------------------|---------------------------|---------------------------------------|---------------------------------------------------|
| 720 x 400                                     | 31,47                         | 70,08                     | 28,32                                 | -/+                                               |
| VESA, 640 x 480                               | 31,46                         | 59,94                     | 25,17                                 | -/-                                               |
| VESA, 640 x 480                               | 37,50                         | 75,00                     | 31,50                                 | -/-                                               |
| VESA, 800 x 600                               | 37,87                         | 60,31                     | 40,00                                 | +/+                                               |
| VESA, 800 x 600                               | 46,87                         | 75,00                     | 49,50                                 | +/+                                               |
| VESA, 1024 x 768                              | 48,36                         | 60,00                     | 65,00                                 | -/-                                               |
| VESA, 1024 x 768                              | 60,02                         | 75,02                     | 78,75                                 | +/+                                               |
| VESA, 1152 x 864                              | 67,50                         | 75,00                     | 108,00                                | +/+                                               |
| 1280 x 720                                    | 45,00                         | 59,94                     | 74,25                                 | -/+                                               |
| 1280 x 720                                    | 56,46                         | 74,78                     | 95,75                                 | -/+                                               |
| VESA, 1280 x 1024                             | 63,98                         | 60,02                     | 108,00                                | +/+                                               |
| VESA, 1280 x 1024                             | 79,97                         | 75,02                     | 135,00                                | +/+                                               |
| VESA, 1600 x 900                              | 60,00                         | 60,00                     | 108,00                                | +/+                                               |
| VESA, 1920 x 1080                             | 67,50                         | 60,00                     | 148,50                                | +/+                                               |
| 1920 x 1080 vid 100 Hz (DisplayPort/<br>HDMI) | 110,00                        | 100,00                    | 228,80                                | +/-                                               |

#### Elektriska specifikationer

| Tabell 11. Elektris | ska specifikationer. |
|---------------------|----------------------|
|---------------------|----------------------|

| Modell                         | E2425HM                                                                                            |  |  |
|--------------------------------|----------------------------------------------------------------------------------------------------|--|--|
| Videoingångssignaler           | • Analog RGB: 0,7 V ± 5 %, 75 Ω ingångsimpedans                                                    |  |  |
|                                | • DP 1.2, 600 mV för varje differentialledning, 100 $\Omega$ ingångsimpedans per differentialpar   |  |  |
|                                | • HDMI 1.4, 600 mV för varje differentialledning, 100 $\Omega$ ingångsimpedans per differentialpar |  |  |
| Synkroniserade indatasignaler  | Separata horisontella och vertikala synkroniseringar, polaritetsfri TTL-nivå,                      |  |  |
|                                | SOG (sammansatt synkronisering på grön)                                                            |  |  |
| Ingångsspänning/frekvens/ström | 100 VAC till 240 VAC/50 Hz eller 60 Hz ± 3 Hz/0,7 A (max.)                                         |  |  |
| Ingångsström                   | • 120 V: 30 A (maximalt) vid 0°C (kallstart)                                                       |  |  |
|                                | • 240 V: 60 A (maximalt) vid 0°C (kallstart)                                                       |  |  |
| Energiförbrukning              | • 0,3 W (Av-läge) <sup>1</sup>                                                                     |  |  |
|                                | • 0,3 W (Vänteläge) <sup>1</sup>                                                                   |  |  |
|                                | • 14,3 W (På-läge) <sup>1</sup>                                                                    |  |  |
|                                | • 28,5 W (Max) <sup>2</sup>                                                                        |  |  |
|                                | • 12,1 W (Pon) <sup>3</sup>                                                                        |  |  |
|                                | • 38,8 kWh (TEC) <sup>3</sup>                                                                      |  |  |

<sup>1</sup> Enligt specifikation i EU 2019/2021 och EU 2019/2013.

<sup>2</sup> Inställning av maximal ljusstyrka och kontrast.

<sup>3</sup> P<sub>on</sub>: Energiförbrukning av På-läge enligt definition i Energy Star 8.0-version. TEC: Total energiförbrukning i kWh enligt definition i Energy Star 8.0-version.

Det här dokumentet är enbart avsett som information och återspeglar prestanda i laboratorietest. Din produkt kan prestera olika beroende på vilken programvara, komponenter och kringutrustning du beställt, och ingen skyldighet finns angående uppdatering av sådan information.

Så kunden bör inte förlita sig på denna information när de beslutar om elektriska toleranser eller annat. Ingen uttrycklig eller underförstådd garanti för precision och fullständighet.

(i) OBS! Denna bildskärm är ENERGY STAR-certifierad.Denna produkt kvalificerar sig för ENERGY STAR i fabrikens förinställningar som kan återställas med funktionen Fabriksåterställning i OSD-menyn. Ändringar av standardinställningarna eller aktivering av andra funktioner kan öka energiförbrukningen, vilket kan överskrida den specificerade gränsen för ENERGY STAR.

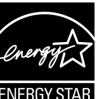

### Fysiska egenskaper

### Tabell 12. Fysiska egenskaper.

| Modell                                                                                                    | E2425HM                                                                                                    |
|----------------------------------------------------------------------------------------------------|----------------------------------------------------------------------------------------------------|
| Signalkabeltyp:                                                                                                    | <ul><li>D-Sub (VGA)</li><li>DP / HDMI</li></ul>                                                                                                    |
| (i) <b>OBS!</b> Dell bildskärmar är konstruerade f<br>inte har någon kontroll över olika kabeltill<br>tillverka kablarna, garanterar Dell inte vid | ör att fungera optimalt med videokablarna som medföljer bildskärmen. Eftersom Dell<br>verkare på marknaden, typen av material, kontakter och processer som används för att<br>eoprestandan på kablar som inte medföljer din bildskärm från Dell. |
| Mått (med stativ):                                                                                                    |                                                                                                    |
| Höjd                                                                                                    | 412,35 mm (16,23 in.)                                                                                                    |
| Bredd                                                                                                    | 538,64 mm (21,21 in.)                                                                                                    |
| Djup                                                                                                    | 171,00 mm (6,73 in.)                                                                                                    |
| Mått (utan stativ):                                                                                                    |                                                                                                    |
| Höjd                                                                                                    | 324,21 mm (12,76 in.)                                                                                                    |
| Bredd                                                                                                    | 538,64 mm (21,21 in.)                                                                                                    |
| Djup                                                                                                    | 47,70 mm (1,88 in.)                                                                                                    |
| Stativets mått                                                                                                    |                                                                                                    |
| Höjd                                                                                                    | 174,02 mm (6,85 in.)                                                                                                    |
| Bredd                                                                                                    | 222,03 mm (8,74 in.)                                                                                                    |
| Djup                                                                                                    | 171,00 mm (6,73 in.)                                                                                                    |
| Vikt:                                                                                                    |                                                                                                    |
| Vikt med förpackning                                                                                                    | 5,18 kg (11,42 lb.)                                                                                                    |
| Vikt med stativenhet och kablar                                                                                                    | 3,60 kg (7,94 lb.)                                                                                                    |
| Vikt utan stativ och kablar                                                                                                    | 2,81 kg (6,19 lb.)                                                                                                    |
| Stativenhetens vikt                                                                                                    | 0,34 kg (0,75 lb.)                                                                                                    |

### Miljöegenskaper

### Tabell 13. Miljöegenskaper.

| Modell                        | E2425HM                                                                                                    |
|-------------------------------|----------------------------------------------------------------------------------------------------|
| Temperatur: Drift             | 0°C till 40°C (32°F till 104°F)                                                                                                    |
| Avstängd: Förvaring/Transport | -20°C till 60°C (-4°F till 140°F)                                                                                                    |
| Fuktighet: Drift              | 10% till 80% (utan kondens)                                                                                                    |
| Avstängd: Förvaring/Transport | 5% till 90% (utan kondens)                                                                                                    |
| Höjd:                         |                                                                                                    |
| Drift (max)                   | 5 000 m (16 404 ft)                                                                                                    |
| Avstängd (max)                | 12 192 m (40 000 ft)                                                                                                    |
| Värmoovaivning                | 97,2 BTU/timme (max)                                                                                                    |
| varmeavgivning                | 48,8 BTU/timme (på-läge)                                                                                                    |
|                               | ENERGY STAR-certifierad bildskärm.                                                                                                    |
|                               | • EPEAT-registrerad i tillämpliga fall. EPEAT-registrering varierar mellan olika länder.<br>Se www.epeat.net för registreringsstatus efter land. |
|                               | RoHS-kompatibel.                                                                                                    |
| Kompatibla standarder         | • TCO- och TCO Edge-certifierad.                                                                                                    |
|                               | • Bildskärm med reducerad BFR/PVC. (Kretskorten är tillverkade av BFR/PVC-fria laminater.)                                                       |
|                               | • Arsenikfritt glas och kvicksilverfritt för panelen enbart.                                                                                     |
|                               | • Uppfyller kraven i NFPA 99 för läckström.                                                                                                    |

## Stifttilldelningar

### Stifttilldelningar – VGA-port

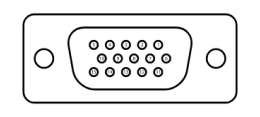

Bilder 5. VGA-port

| Tabell 14. VGA-port. |                    |  |  |
|----------------------|--------------------|--|--|
| Stiftnummer          | Signaltilldelning  |  |  |
| 1                    | Video-Röd          |  |  |
| 2                    | Video-Grön         |  |  |
| 3                    | Video-Blå          |  |  |
| 4                    | GND                |  |  |
| 5                    | Självtest          |  |  |
| 6                    | GND-R              |  |  |
| 7                    | GND-G              |  |  |
| 8                    | GND-B              |  |  |
| 9                    | DDC +5 V           |  |  |
| 10                   | GND-synkronisering |  |  |
| 11                   | GND                |  |  |
| 12                   | DDC data           |  |  |
| 13                   | H-synkronisering   |  |  |
| 14                   | V-synkronisering   |  |  |
| 15                   | DDC klocka         |  |  |

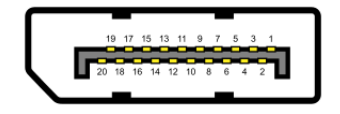

Bilder 6. Displayport port

| Tabell 15.         Displayport port. |                   |  |  |
|--------------------------------------|-------------------|--|--|
| Stiftnummer                          | Signaltilldelning |  |  |
| 1                                    | ML_LANE3_N        |  |  |
| 2                                    | GND               |  |  |
| 3                                    | ML_LANE3_P        |  |  |
| 4                                    | ML_LANE2_N        |  |  |
| 5                                    | GND               |  |  |
| 6                                    | ML_LANE2_P        |  |  |
| 7                                    | ML_LANE1_N        |  |  |
| 8                                    | GND               |  |  |
| 9                                    | ML_LANE1_P        |  |  |
| 10                                   | ML_LANE0_N        |  |  |
| 11                                   | GND               |  |  |
| 12                                   | ML_LANE0_P        |  |  |
| 13                                   | GND               |  |  |
| 14                                   | GND               |  |  |
| 15                                   | AUX_CH_P          |  |  |
| 16                                   | GND               |  |  |
| 17                                   | AUX_CH_N          |  |  |
| 18                                   | HPD               |  |  |
| 19                                   | RETUR             |  |  |
| 20                                   | DP_PWR            |  |  |

### Stifttilldelningar – HDMI-port

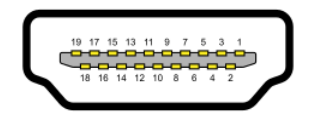

Bilder 7. HDMI-port

| Tabell 16. HDMI-port. |                            |  |  |
|-----------------------|----------------------------|--|--|
| Stiftnummer           | Signaltilldelning          |  |  |
| 1                     | TMDS DATA 2+               |  |  |
| 2                     | TMDS DATA 2 SKÄRM          |  |  |
| 3                     | TMDS DATA 2-               |  |  |
| 4                     | TMDS DATA 1+               |  |  |
| 5                     | TMDS DATA 1 SKÄRM          |  |  |
| 6                     | TMDS DATA 1-               |  |  |
| 7                     | TMDS DATA 0+               |  |  |
| 8                     | TMDS DATA 0 SKÄRM          |  |  |
| 9                     | TMDS DATA 0-               |  |  |
| 10                    | TMDS KLOCKA+               |  |  |
| 11                    | TMDS KLOCKSKÄRM            |  |  |
| 12                    | TMDS KLOCKA-               |  |  |
| 13                    | CEC                        |  |  |
| 14                    | Reserverad (N.C. på enhet) |  |  |
| 15                    | DDC KLOCKA (SCL)           |  |  |
| 16                    | DDC DATA (SDA)             |  |  |
| 17                    | DDC/CEC jord               |  |  |
| 18                    | +5 V EFFEKT                |  |  |
| 19                    | HOT PLUG-DETEKTERING       |  |  |

## **Plug and play**

Du kan installera skärmen i vilken Plug and Play-kompatibel dator som helst. Bildskärmen förser automatiskt datorn med sin EDID (Extended Display Identification Data) med hjälp av DDC-protokoll (Display Data Channel), så att datorn kan konfigurera sig själv och optimera bildskärmens inställningar. De flesta bildskärmsinställningarna är automatiska, du kan välja andra inställningar efter behov. För mer information om att ändra bildskärmsinställningarna, se Använda bildskärmen.

### Kvalitet och pixelpolicy för LCD-bildskärm

Under tillverkningen av LCD-bildskärmen är det normalt att en eller flera pixlar fastnar i ett låst läge som är svåra att se, och det påverkar inte visningskvalitet eller användbarhet. För mer information om Dells bildskärmskvalitet och pixelpolicy, se www.dell.com/pixelguidelines.

### Ergonomi

- △ FÖRSIKTIGHET: Felaktig eller långvarig användning av tangentbord kan leda till personskador.
- △ FÖRSIKTIGHET: Att titta på bildskärmen under långa perioder kan leda till ögonstress.

För komfort och effektivitet ska följande riktlinjer följas vid installation och användning av datorarbetsstationen:

- Placera datorn så att bildskärmen och tangentbordet är rakt framför dig när du arbetar. Specialhyllor kan köpas för att hjälpa dig att placera tangentbordet rätt.
- För att minska risken för ögontrötthet och smärta i nacke, arm, rygg eller axel vid långvarig användning av skärmen, rekommenderas du att:
  - Ställ in avståndet till skärmen på 20 28 in. (50 70 cm) från ögonen.
  - Blinka ofta för att fukta ögonen eller fukta dem med vatten efter långvarig användning av bildskärmen.
  - Ta regelbundna och frekventa pauser på 20 minuter varannan timme.
  - Titta bort från bildskärmen och fäst blicken på ett avlägset objekt 6 m (20 ft.) bort i minst 20 sekunder under pauserna.
  - Gör stretchövningar för att lossa spänningar i nacke, armar, rygg och axlar under pauserna.
- Se till att bildskärmen är i ögonhöjd eller något lägre när du sitter framför bildskärmen.
- Justera inställningarna för bildskärmens lutning, kontrast och ljusstyrka.
- Justera den omgivande belysningen (t.ex. takbelysning, skrivbordsbelysning och gardiner eller persienner i fönster i närheten) för att minimera reflexer och blänk på bildskärmens skäm.
- Använd en stol som ger bra stöd för ländryggen.
- Håll underarmarna horisontellt med handlederna i en neutral, bekväm position under arbetet med tangentbordet eller musen.
- Lämna alltid utrymme för att vila händerna när du använder tangentbordet eller musen.
- Låt dina överarmar vila naturligt på båda sidorna av stolen.
- Låt fötterna vila plant mot golvet.
- När du sitter skall benens vikt vila på fötterna och inte på framdelen på stolen. Ställ in stolens höjd eller använd vid behov en fotpall för att upprätthålla en korrekt hållning.
- Variera dina arbetsaktiviteter. Försök att organisera arbetet så att du inte behöver sitta och arbeta under långa perioder. Försök att stå upp eller res dig och gå runt med regelbundna intervall.
- Håll området under skrivbordet fritt från hinder och kablar eller elsladdar som kan påverka så att man inte sitter bekvämt eller utgör en potentiell risk för att snubbla.

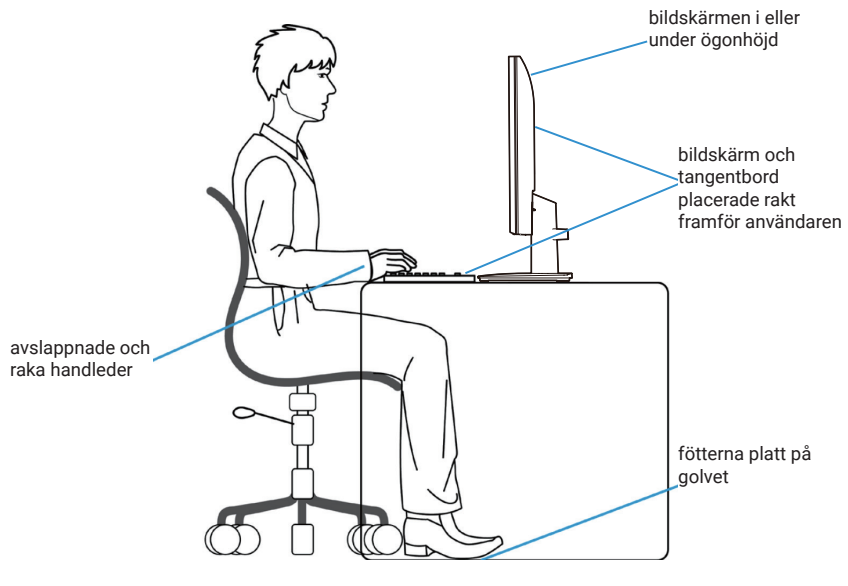

Bilder 8. Ergonomi

## Hantera och flytta bildskärmen

För att säkerställa att skärmen hanteras säkert vid lyft eller förflyttning, följ riktlinjerna som nämns nedan:

- Stäng av datorn och bildskärmen innan du flyttar eller lyfter bildskärmen.
- Koppla ifrån alla kablar från bildskärmen.
- Placera bildskärmen i originalförpackningen med det ursprungliga förpackningsmaterialet.
- Håll stadigt i bildskärmens underkant utan att trycka hårt när du lyfter eller flyttar den.

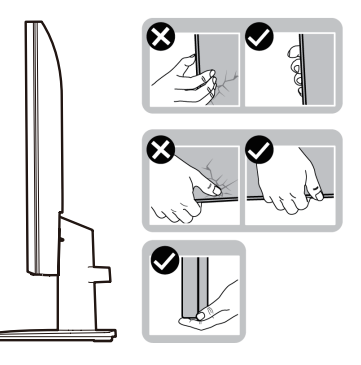

Bilder 9. Flytta eller lyfta bildskärmen

• Lyft eller flytta bildskärmen så att den är vänd ifrån dig, så att du inte trycker på visningsområdet och orsakar repor eller skador.

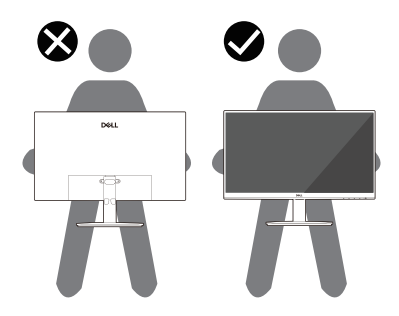

Bilder 10. Se till att skärmen är vänd bort från dig

- Undvik plötsliga stötar eller vibrationer när bildskärmen transporteras.
- Vänd inte bildskärmen upp och ned när du håller i stativets fot eller stativets stigdel när du lyfter eller flyttar bildskärmen. Bildskärmen kan skadas oavsiktligt eller orsaka personskador.

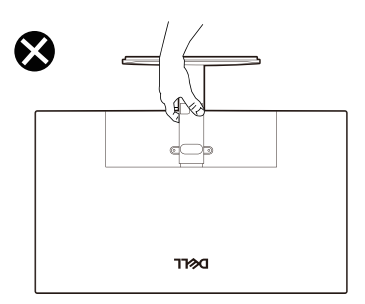

Bilder 11. Vänd inte bildskärmen upp och ned

## Riktlinjer för underhåll

#### Rengöra skärmen

△ FÖRSIKTIGHET: Läs och följ Säkerhetsanvisningar innan du rengör bildskärmen.

#### ▲ VARNING! Dra ut elkabeln ur eluttaget innan du rengör bildskärmen.

- För bästa praxis, följ anvisningarna som anges nedan när du packar upp, rengör eller hanterar din skärm:
- Använd en ren trasa som fuktats lätt i vatten för att rengöra Dell-bildskärmens stativ, skärm och chassi. Vid behov, använd en skärmrengöringsservett eller lösning för att rengöra Dell-skärmar.
- Innan Dell-bildskärmen placeras på bordytan, måste bordytan vara rengjord och ordentligt torkad, så att den är fri från fukt och/ eller rengöringsmedel.
  - △ FÖRSIKTIGHET: Använd inte rengöringsmedel eller andra kemikalier som bensen, thinner, ammoniak, slipande rengöringsmedel eller tryckluft.
  - △ FÖRSIKTIGHET: Användning av kemikalier för rengöring kan orsaka förändringar i bildskärmens utseende, som blekt färg, mjölkaktig hinna på bildskärmen, ojämn mörk färg och flagnande skärmyta.
  - ▲ VARNING! Spreja inte rengöringslösningen eller ens vatten direkt på bildskärmens yta. Det gör att vätskor samlas längst ned på skärmpanelen och fräter på elektroniken vilket leder till permanenta skador. Applicera istället lösningen eller vattnet på en mjuk trasa för att rengöra bildskärmen.
  - (i) **OBS!** Skador på bildskärmen till följd av felaktiga rengöringsmetoder och användning av bensen, thinner, ammoniak, slipande rengöringsmedel, tryckluft, rengöringsmedel av olika slag leder till skada framkallad av kund (Customer Induced Damage CID). Skada framkallad av kund täcks inte av Dell standardgaranti.
- Om det finns vitt pulver kvar när du packar upp bildskärmen, torka bort det med en trasa.
- Hantera bildskärmen försiktigt eftersom den mörka bildskärmen lättare kan bli repad och får vita märken än en ljusare bildskärm.
- Använd en dynamiskt föränderlig skärmsläckare och stäng av bildskärmen när du inte använder den, för att bibehålla bästa bildkvalitet på bildskärmen.

# Installera bildskärmen

### **Montera stativet**

- (i) **OBS!** Stativet är inte monterat när bildskärmen levereras från fabriken.
- (i) **OBS!** Följande instruktioner gäller enbart för stativet som levererades med bildskärmen. Om du fäster ett stativ som köpts från en annan tillverkare, följ monteringsanvisningarna som medföljer stativet.
- 1. Sätt fast stativet ordentligt på foten.
  - a. Placera skärmens stativbas på en stabil bordsskiva.
  - b. För ned bildskärmsstativet i rätt riktning på foten tills det klickar på plats.

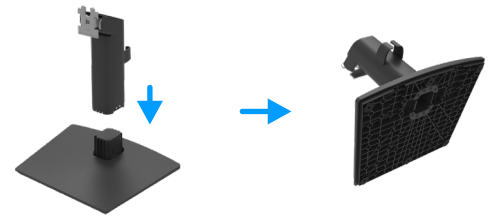

Bilder 12. Montera stativet

- 2. Fäst stativet på bildskärmen.
  - a. Placera bildskärmen på ett mjukt tyg eller dyna nära kanten på ett skrivbord.
  - b. Passa in stativfästet på bilskärmens spår.
  - c. För in fästet mot bildskärmen tills det låses på plats.

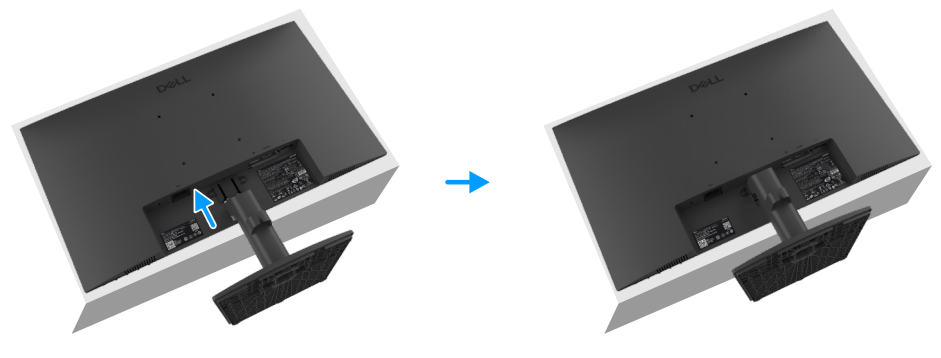

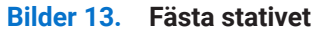

## Ansluta bildskärmen

- ▲ VARNING! Innan du påbörjar någon av procedurerna i detta avsnitt, följ Säkerhetsanvisningar.
- ▲ VARNING! För din säkerhet, se till att det jordade eluttaget du ansluter strömkabeln till är tillgängligt för operatören och är placerat så nära utrustningen som möjligt. Håll ordentligt i kontakten när du ska dra ut den ur eluttaget för att koppla ifrån strömmen till utrustningen. Dra aldrig i kabeln.
- ▲ VARNING! En godkänd elkabel ska användas med denna utrustning. De relevanta nationella installations- och/eller utrustningsföreskrifterna bör beaktas. En godkänd elkabel som inte är lättare än en vanlig följsam PVC-kabel i enlighet med IEC 60227 (beteckning H05VV-F 3G 0,75 mm<sup>2</sup> eller H05VVH2-F2 3G 0,75 mm<sup>2</sup>) ska användas.
- (i) **OBS!** Anslut inte alla kablar till datorn samtidigt. Kablarna bör dras genom hålet för kabelhanterings innan de ansluts till datorn.
- (i) **OBS!** Dell bildskärmar är konstruerade för att fungera optimalt med kablarna i förpackningen från Dell. Dell garanterar inte videokvaliteten och prestandan om man använder kablar som inte kommer från Dell.

Ansluta bildskärmen till datorn:

- 1. Stäng av datorn och koppla ifrån elkabeln.
- 2. Anslut VGA- eller DP- eller HDMI-kabeln från din skärm till datorn.

#### Ansluta VGA-kabeln

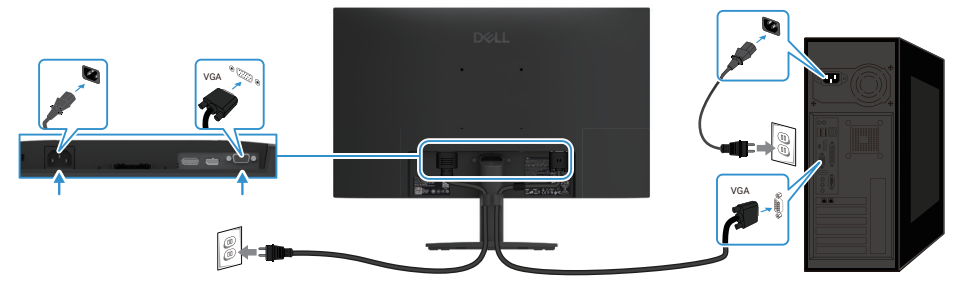

Bilder 14. Ansluta VGA-kabeln

#### Ansluta DP-kabeln

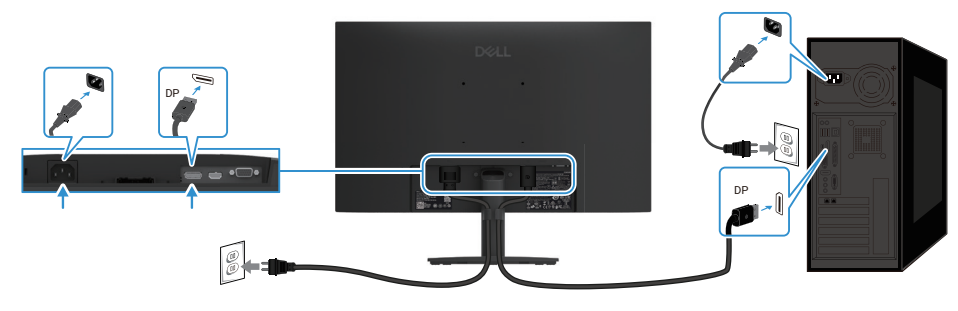

Bilder 15. Ansluta DP-kabeln

### Ansluta HDMI-kabeln

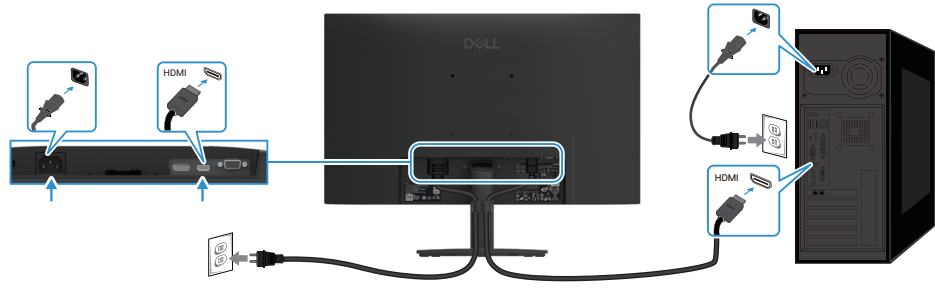

Bilder 16. Ansluta HDMI-kabeln

## Organisera kablar

Använd kabelhanteringsklämman för att leda kablar som är anslutna till din skärm.

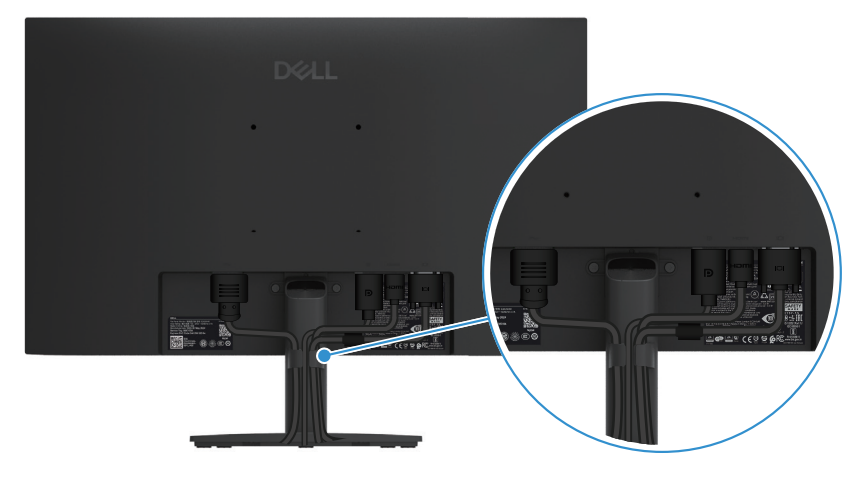

Bilder 17. Organisera kablar

### Fäst bildskärmen med Kensington-lås (tillval)

Säkerhetslåsspåret är längst ner på skärmen (se Spår för säkerhetslås). Lås fast bildskärmen vid ett bord med Kensington säkerhetslås.

För mer information om hur man använder Kensington-lås (säljs separat), se dokumentationen som medföljer låset.

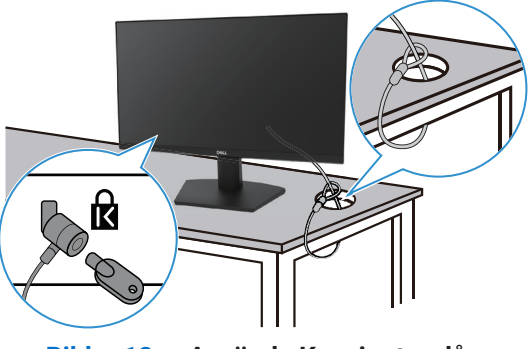

Bilder 18. Använda Kensington-lås

(i) **OBS!** Bilden är enbart avsedd som illustration. Låsets utseende kan variera.

## Ta bort bildskärmens stativ

- (i) **OBS!** För att undvika repor på LCD-skärmen när man tar bort stativet, ska bildskärmen placeras på ett mjukt underlag och hanteras varsamt.
- (i) **OBS!** Följande instruktioner gäller enbart för stativet som levererades med bildskärmen. Om du tar bort ett stativ som köpts från en annan tillverkare, följ monteringsanvisningarna som medföljer stativet.
- (i) **OBS!** Innan du tar av stativet måste alla kablar kopplas ifrån bildskärmen.

#### Ta av stativet:

1. Placera bildskärmen på ett mjukt tyg eller dyna.

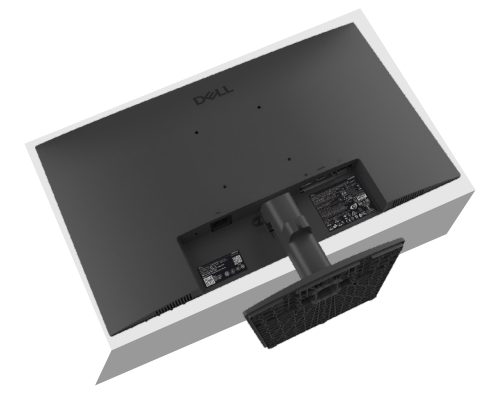

Bilder 19. Placera bildskärmen på bordet

2. Använd en lång och tunn skruvmejsel för att trycka på den lossade knappen.

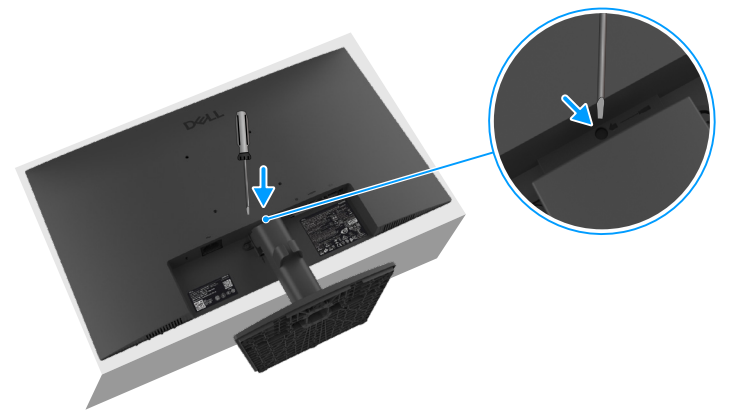

#### Bilder 20. Tryck på utlösningsknappen

**3.** Medan du håller ner utlösningsknappen, dra ut stolpen från skärmen. Tryck därefter på snabbutlösningsknappen på fotens undersida för att lossa foten från stativet.

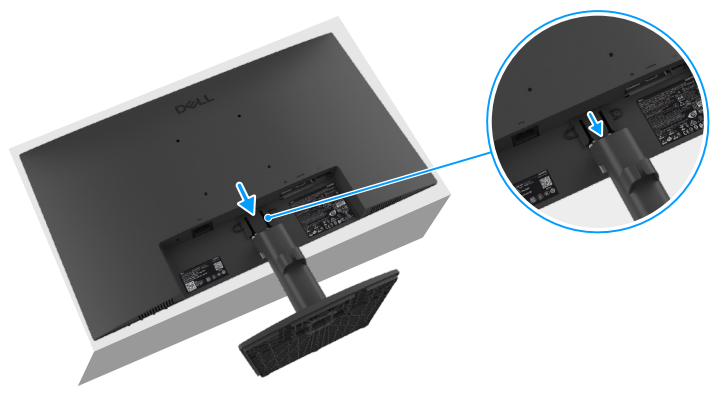

Bilder 21. Ta bort stativet

### **VESA väggmontering (tillval)**

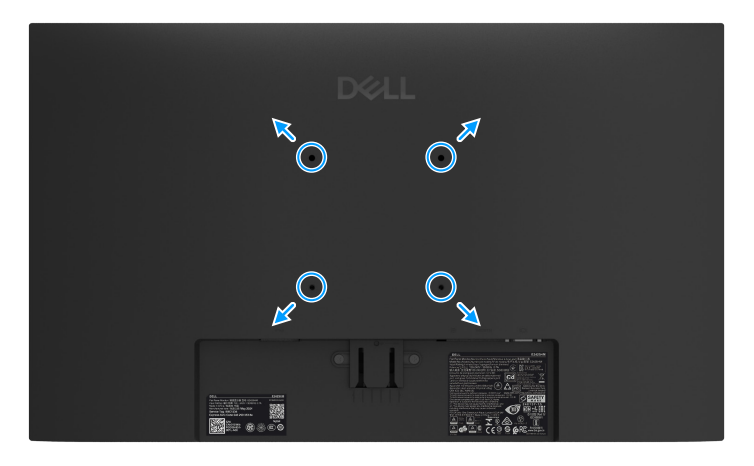

Bilder 22. VESA väggmontering

Se instruktionerna som följer med den VESA-kompatibla basmonteringssatsen.

- 1. Placera bildskärmspanelen på ett mjukt tyg eller dyna på ett stabilt plant bord.
- 2. Ta av stativet. För mer information, se Ta bort bildskärmens stativ.
- 3. Sätt fast fästet från väggmonteringssatsen på bildskärmen.
- 4. Montera bildskärmen på väggen. För mer information, se dokumentationen som medföljer väggmonteringssatsen.
- (i) **OBS!** Använd M4 x 10 mm skruvar för att ansluta bildskärmen till väggmonteringssatsen (VESA-skruvar medföljer inte bildskärmen). Får endast användas med UL- eller CSA-märkta väggfästen som har en minsta vikt/bärförmåga på 11,24 kg(24,78 lb).

### Använda lutning

Bildskärmen kan lutas för at få en bekväm visningsvinkel.

(i) OBS! Stativet är inte monterat när bildskärmen levereras från fabriken.

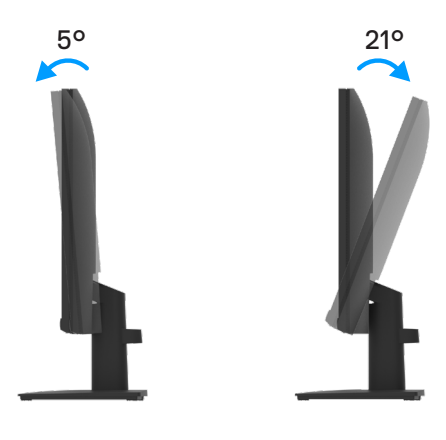

Bilder 23. Justera lutning

# Använda bildskärmen

### Starta bildskärmen

Tryck på 🕒 -knappen för att starta bildskärmen.

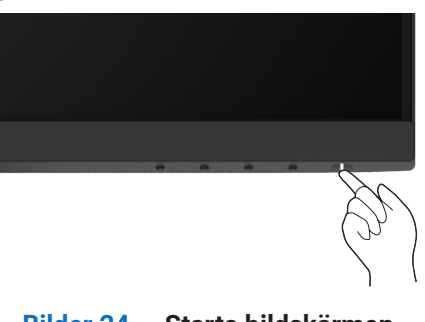

#### Bilder 24. Starta bildskärmen

## Använda reglagen på framsidan

Använd kontrollknapparna längst ner på bildskärmens kant för att justera bilden som visas.

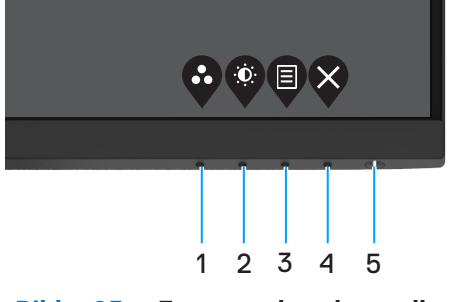

Bilder 25. Frampanelens kontroller

Följande tabell beskriver kontrollknapparna.

| Tabell 17. Deskrivning av kontroliknappal. |                                             |                                                                                                    |  |  |
|--------------------------------------------|---------------------------------------------|----------------------------------------------------------------------------------------------------|--|--|
|                                            | Kontrollknappar                             | Beskrivning                                                                                                    |  |  |
| 1                                          | •                                           | Använd knappen för att välja i en lista med förinställda färglägen.                                                                                                    |  |  |
|                                            | Förinställningsläge                         |                                                                                                    |  |  |
| 2                                          | ()                                          | För direktåtkomst till menyn Ljusstyrka och kontrast.                                                                                                    |  |  |
|                                            | Ljusstyrka/Kontrast                         |                                                                                                    |  |  |
| 3                                          |                                             | För att starta skärmmenyn (OSD) eller öppna listan över objekt/alternativ under ett menyobjekt. För mer information, se Öppna skärmmenyn.                                            |  |  |
|                                            | Meny                                        |                                                                                                    |  |  |
| 4                                          | $\bigotimes$                                | För att avsluta eller gå tillbaka till skärmmenyn.                                                                                                    |  |  |
|                                            | Avsluta                                     |                                                                                                    |  |  |
| 5                                          | Strömbrytare<br>(med effektstatusindikator) | För att starta eller stänga av bildskärmen.<br>Fast vitt ljus indikerar att bildskärmen är på och fungerar normalt. Blinkande vitt ljus<br>indikerar att bildskärmen är i vänteläge. |  |  |

### Tabell 17. Beskrivning av kontrollknappar.

### Använda skärmmenyns låsfunktion

Du kan låsa framsidan kontrollknappar för att förhindra åtkomst till skärmmenyn och strömbrytaren.

#### Använd låsmenyn för att låsa knapparna.

1. Välj något av följande alternativ:

| Dell | Pro 24 Monitor - E2425HM |          |                      |
|------|--------------------------|----------|----------------------|
| Ō.   | Brightness / Contrast    |          |                      |
|      |                          |          |                      |
| Ð    | Input Source             |          |                      |
| ٩    | Color                    |          | Menu Buttons         |
| ₽    | Display                  |          | Power Button         |
|      |                          |          | Menu + Power Buttons |
| ☆    | Personalize              |          | Disable              |
| 11   | Others                   |          |                      |
| 6    | More Information         |          |                      |
|      |                          | <b>^</b> |                      |

Bilder 26. Välj skärmmenyns huvudmeny

2. När nedanstående meddelande visas, välj Ja för att låsa knapparna. När den är låst, visas låssymbolen 🔒 när du trycker på någon kontrollknapp.

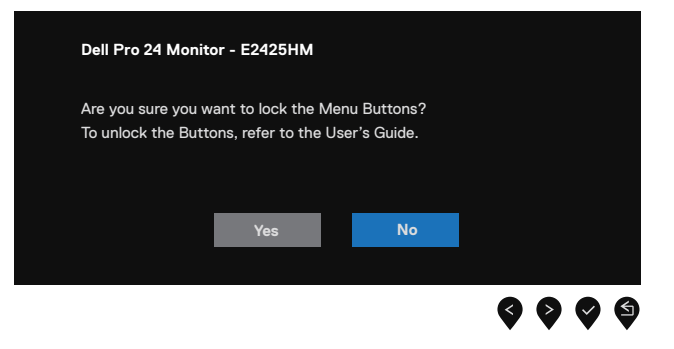

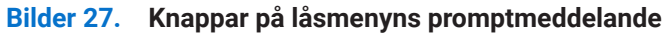

### Använd framsidans kontrollknapp för att låsa knapparna

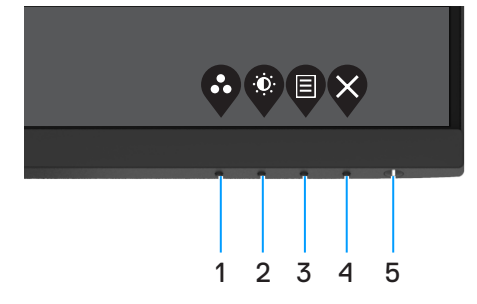

Bilder 28. Knapp på framsida

1. Håll **knapp 4** intryckt i fyra (4) sekunder för att visa e meny på skärmen.

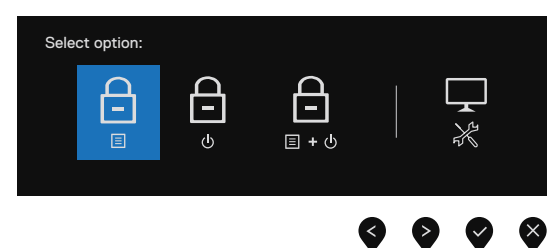

#### Bilder 29. Alternativ för att komma åt låset för menyknapparna

**2.** Välj något av följande alternativ:

#### Tabell 18.Beskrivning av låsknappar.

|   | Alternativ                     | Beskrivning                                                                    |
|---|--------------------------------|--------------------------------------------------------------------------------|
| 1 | Låsning av menyknappar         | Välj detta alternativ för att låsa OSD-menyn.                                  |
| 2 | Låsning av strömbrytare        | Välj detta alternativ för att låsa strömbrytaren.                              |
| 3 | □<br>□ + ৩                     | Välj detta alternativ för att låsa OSD-menyn och strömbrytaren.                |
|   | Las for meny- och stromknappar |                                                                                |
| 4 | *                              | Välj alternativ för att köra den inbyggda diagnostiken, se Inbyggd diagnostik. |
|   | Inbyggd diagnostik             |                                                                                |

### Låsa upp knapparna

Håll **knapp 4** intryckt i fyra (4) sekunder för att visa e meny på skärmen. Följande tabell beskriver alternativen för att låsa upp framsidans kontrollknappar.

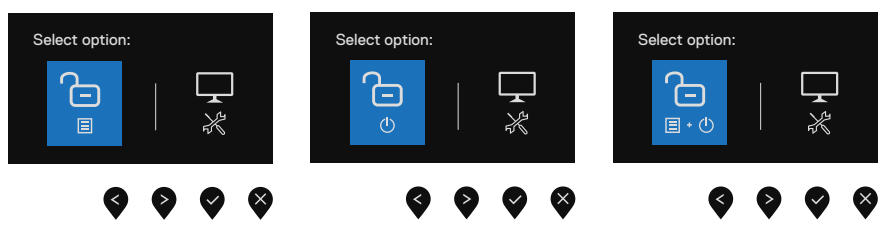

Bilder 30. Valmöjligheter för att låsa upp

#### Tabell 19. Beskrivning av upplåsning av knappar.

|   | Alternativ                                      | Beskrivning                                                                    |
|---|-------------------------------------------------|--------------------------------------------------------------------------------|
| 1 | Upplåsning av menyknappar                       | Välj detta alternativ för att låsa upp OSD-menyn.                              |
| 2 | ی<br>o<br>Upplåsning av strömbrytare            | Välj detta alternativ för att låsa upp strömbrytaren.                          |
| 3 | لتاريخ<br>Upplåsning för meny och<br>strömknapp | Välj detta alternativ för att låsa upp OSD-menyn och strömbrytaren.            |
| 4 | Inbyggd diagnostik                              | Välj alternativ för att köra den inbyggda diagnostiken, se Inbyggd diagnostik. |

### Skärmmenyns kontroller

Använd knapparna på bildskärmens kant för att justera bildinställningarna.

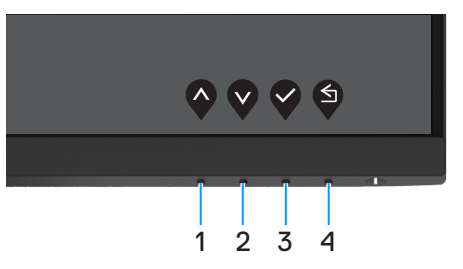

Bilder 31. Skärmmenyns kontroller

| Tabell 20. | Beskrivning av | skärmmenyns | kontrollknappar. |
|------------|----------------|-------------|------------------|
|------------|----------------|-------------|------------------|

|   | Kontrollknappar     | Beskrivning                                                          |
|---|---------------------|----------------------------------------------------------------------|
| 1 | $\mathbf{\Diamond}$ | Använd knappen Upp för att öka värden eller flytta upp i en meny.    |
|   | Upp                 |                                                                      |
| 2 |                     | Använd knappen Ned för att minska värden eller flytta ned i en meny. |
|   | Ned                 |                                                                      |
| 3 |                     | Använd OK-knappen för att bekräfta ditt val i en meny.               |
|   | OK                  |                                                                      |
| 4 | S                   | Använd knappen Bakåt för att gå tillbaka till föregående sida.       |
|   | Bakåt               |                                                                      |

## Använda skärmmenyn (OSD)

### Öppna skärmmenyn

- (i) **OBS!** Alla ändringar du gör sparas automatiskt när du flyttar till en annan meny, stänger en skärmmeny eller väntar på att skärmmenyn skall stängas automatiskt.
- 1. Tryck på 🛡 för att visa OSD-huvudmenyn.

| Dell | Pro 24 Monitor - E2425HM |                |   |   |   |   |   |   |     |           |
|------|--------------------------|----------------|---|---|---|---|---|---|-----|-----------|
| (Ö)  |                          |                |   |   |   |   |   |   |     |           |
| ¢    |                          | ÷Ö:            |   |   |   |   | - |   | 75% |           |
| Ð    | Input Source             | . <del>.</del> |   |   |   |   |   |   |     |           |
| 6    | Color                    | •              | _ | _ | _ | _ |   |   | 75% |           |
| Ţ    | Display                  |                |   |   |   |   |   |   |     |           |
| Ξ    | Menu                     |                |   |   |   |   |   |   |     |           |
| ☆    | Personalize              |                |   |   |   |   |   |   |     |           |
| 1t   | Others                   |                |   |   |   |   |   |   |     |           |
| (j)  | More Information         |                |   |   |   |   |   |   |     |           |
|      |                          |                |   |   |   |   |   | V | 0   | $\otimes$ |

Bilder 32. Bildskärmens huvudmeny

- 2. Tryck på •- och •-knappen för att flytta mellan inställningsalternativen. När du flyttar från en ikon till en annan, markeras alternativets namn.
- 3. Tryck på ♥-knappen en gång för att aktivera det markerade alternativet.
- 4. Tryck på ♥- och ♥-knappen för att välja en parameter.
- 5. Tryck på 🕏, och använd sedan 🛇- eller 🎔-knappen enligt anvisningarna i menyn, för att göra dina ändringar.
- 6. Välj knappen <section-header> för att gå tillbaka till föregående meny.

| Ikon | Meny och undermenyer                  | Beskrivning                                                                                                    |
|------|---------------------------------------|----------------------------------------------------------------------------------------------------|
|      | Brightness/Contrast                   | Använd menyn för att justera inställningarna för ljusstyrka och kontrast.                                                                                                    |
| Ų:   | (Ljusstyrka/Kontrast)                 | Dell Pro 24 Monitor - E2425HM                     Brightness / Contrast                          Auto Adjust                                                                                                    |
|      | Brightness<br>(Ljusstyrka)            | Ljusstyrkan justerar bakgrundsbelysningens luminans (min. 0, max. 100).<br>Tryck på O-knappen för att öka ljusstyrkan, och på O-knappen för att minska<br>ljusstyrkan.                                                                                                    |
|      | Kontrast<br>(Kontrast)                | Justera först ljusstyrkan, och därefter kontrasten bara vid behov av ytterligare justering.<br>Tryck på O-knappen för att öka kontrasten, och på O-knappen för att minska<br>kontrasten (Intervall: 0 ~ 100).<br>Kontrastfunktionen justerar skillnaden mellan mörker och ljus på bildskärmens skärm.                                                                                                    |
| ¢    | Auto Adjust<br>(Automatisk justering) | Använd det här alternativet för att aktivera automatisk inställning och justera menyn.         Del Pro 24 Monitor - E-2425HM         Be lightness / Contrast         Auto Adjut         Imput Source         Color         Diaplay         Personalize         Otheres         Otheres         More Information         E         Personalize         Otheres         Otheres         More Information         E         E         E         Personalize         Otheres         Otheres         Nore Information         E         E         Auto Adjustment in Progress         Automatisk justering gör att bildskärmen kan anpassa sig själv efter den inkommande videosignalen. När Automatisk Justering har använts kan du fortsätta att fininställa bildskärmen med reglagen Pixelklocka (Grov) och Fas (Fin) under Visa.         (i) OBS! Automatisk justering görs inte om du trycker på knappen när det inte finns några aktiva videoingångssignaler eller anslutna kablar.Detta alternativfinns bara när man använder den analoga kontakten (VGA). |

### Taball 21 OSD-trädlig

| on | Meny och undermenyer                           | Beskrivning                                                                                                   |
|----|------------------------------------------------|----------------------------------------------------------------------------------------------------|
| Ð  | Input Source<br>(Ingångskälla)                 | Använd ingångskällans meny för att välja mellan olika videosignaler som kan vara anslutna till din bildskärm. |
|    |                                                | Dell Pro 24 Monitor - E2425HM                                                                                 |
|    |                                                |                                                                                                    |
|    | VGA                                            | Tryck på 👽 för att välja VGA-ingångskällan när VGA-kontakten används.                                         |
|    | DP                                             | Tryck på 👽 för att välja DP-ingångskällan när DP-kontakten används.                                           |
|    | HDMI                                           | Tryck på 👽 för att välja HDMI-ingångskällan när HDMI-kontakten används.                                       |
|    | Auto Select<br>(Välj automatiskt)              | Välj Välj automatiskt för att söka efter tillgängliga ingångssignaler.                                        |
|    | Reset Input Source<br>(Återställ ingångskälla) | Välj detta alternativ för att återställa standardingångskällan.                                               |

| lkon | Meny och undermenyer                                                                                                    | Beskrivning                                                                                                    |
|------|----------------------------------------------------------------------------------------------------|----------------------------------------------------------------------------------------------------|
| ß    | Color<br>(Förg)                                                                                                    | Använd Färg för att justera färginställningsläget.                                                                                                    |
| 0    | (Farg)                                                                                                    | Dell Pro 24 Monitor - E2425HM                                                                                                    |
|      |                                                                                                    | Imput Source       Reset Modes       > Standard         Imput Color Format       > RGB         Imput Source       Reset Color         Color       Imput Source         Display       Imput Source         Personalize       Imput Source         Others       Imput Source         More Information       Imput Source                                                                                                    |
|      | Preset Modes                                                                                                    | Ger dig möjligt att välja i en lista med förinställda färglägen.                                                                                                    |
|      | <ul> <li>(Förinställningslägen)</li> <li>Standard: Läser in bildskärmens standardfärginställningsförinställningsläge som är standard.</li> <li>Varm: Ökar färgtemperaturen. Skärmen blir varmare med</li> <li>Kall: Sänker färgtemperaturen. Skärmen blir kallare med</li> <li>Anpassad färg: Ger dig möjlighet att justera färginställning<br/>förinställningsläge.</li> </ul> | <ul> <li>Standard: Läser in bildskärmens standardfärginställningar. Detta är ett förinställningsläge som är standard.</li> <li>Varm: Ökar färgtemperaturen. Skärmen blir varmare med en röd/gul ton.</li> <li>Kall: Sänker färgtemperaturen. Skärmen blir kallare med en blå ton.</li> <li>Anpassad färg: Ger dig möjlighet att justera färginställningarna manuellt.</li> <li>Tryck på O- och O-knapparna för att justera de tre färgvärdena (R, G, B) och skapa ditt eget förinställningsläge.</li> </ul>                                                                                                    |
|      |                                                                                                    | Dell Pro 24 Monitor - E2425HM         Image: Source of Adjust       Preset Modes         Image: Anto Adjust       Imput Color Format.       Warm         Image: Image: |

| lkon | Meny och undermenyer                                                                                                    | Beskrivning                                                                                                    |
|------|----------------------------------------------------------------------------------------------------|----------------------------------------------------------------------------------------------------|
|      | Input Color Format<br>(Ingångsfärgformat)                                                                                                    | Ger dig möjlighet att ställa in videoinmatningsläget till:         • RGB: Välj detta alternativ om bildskärmen är ansluten till en dator eller mediaspelare med stöd för RGB-utmatning.         • YCbCr/YPbPr*: Välj detta alternativ om din mediaspelare enbart stödjer YCbCr/ YPbPr-utmatning.         Dell Pro 24 Monitor - E2425HM |
|      | <ul> <li>□ Display</li> <li>□ Morea</li> <li>○ Others</li> <li>○ More Information</li> <li>○ Bill Pro 24 Monitor - E24295HM</li> <li>○ Information</li> <li>○ Bill Pro 24 Monitor - E24295HM</li> <li>○ Information</li> <li>○ Bill Pro 24 Monitor - E24295HM</li> <li>○ Information</li> <li>○ Reset Color</li> <li>○ YPoPr</li> <li>○ Color</li> <li>○ Display</li> <li>○ More Information</li> <li>○ Others</li> <li>○ More Information</li> <li>○ Nore Information</li> <li>○ Nore Information</li> <li>○ Nore Information</li> <li>○ Nore Information</li> <li>○ Others</li> <li>○ More Information</li> <li>○ Nore Information</li> <li>○ Others</li> <li>○ More Information</li> <li>○ Others</li> <li>○ Nore Information</li> <li>○ Others</li> <li>○ Nore Information</li> <li>○ Others</li> <li>○ Nore Information</li> <li>○ Others</li> <li>○ Nore Information</li> <li>○ Others</li> <li>○ Nore Information</li> <li>○ Others</li> <li>○ Nore Information</li> <li>○ Others</li> <li>○ Nore Information</li> <li>○ Others</li> <li>○ Nore Information</li> <li>○ Others</li> <li>○ Nore Information</li> <li>○ Others</li> <li>○ Others</li> <li>○ Nore Information</li> <li>○ Others</li> <li>○ Others</li> <li< th=""><th>*När man väljer DP-ingång.<br/>Dell Pro 24 Monitor - E2425HM<br/>• : Brightness / Contrast Preset Modes<br/>c? Auto Adjust Input Color Format<br/>-&gt; Input Source Reset Color YPbPr<br/>· Color<br/>-&gt; Display<br/>Display</th></li<></ul> | *När man väljer DP-ingång.<br>Dell Pro 24 Monitor - E2425HM<br>• : Brightness / Contrast Preset Modes<br>c? Auto Adjust Input Color Format<br>-> Input Source Reset Color YPbPr<br>· Color<br>-> Display<br>Display                                                                                                    |
|      |                                                                                                    | <ul> <li>Narru</li> <li>☆ Personalize</li> <li>Others</li> <li>More Information</li> <li>♦ ♥ ♥ ♥</li> <li>*När man väljer VGA-ingång.</li> </ul>                                                                                                    |
|      |                                                                                                    |                                                                                                    |
|      | Reset Color<br>(Återställ färg)                                                                                                    | Återställer bildskärmens färginställningar till fabriksinställningarna.                                                                                                    |

| Ikon | Meny och undermenyer                                         | Beskrivning                                                                                                    |  |
|------|--------------------------------------------------------------|----------------------------------------------------------------------------------------------------|--|
|      | Display                                                      | Använd skärmen för att justera bilden.                                                                                                    |  |
| -    | (Skarm)                                                      | Dell Pro 24 Monitor - E2425HM                                                                                                    |  |
|      |                                                              | Image: Brightness / Contrast         Aspect Ratio         > 16:9           Auto Adjust         Horizontal Position         10:9             |  |
|      |                                                              | Input Source Vertical Position                                                                                                    |  |
|      |                                                              | Operation     Standprintes     Point       Display     Pixel Clock                                                                          |  |
|      |                                                              | E Menu Phase<br>☆ Personalize Response Time > Normal                                                                                        |  |
|      |                                                              | II         Others         Reset Display           ①         More Information                                                                |  |
|      |                                                              | $\diamond \diamond \diamond \diamond$                                                                                                    |  |
|      | Aspect Ratio<br>(Höjd-bredd-förhållande)                     | Justerar bildförhållandet 16:9, 4:3 eller 5:4.                                                                                              |  |
|      | Horizontal Position                                          | Använd 🔷 eller 💙 för att justera bilden åt vänster eller höger.                                                                             |  |
|      | (VGA input only)<br>Horisontellt läge<br>(VGA-ingång enbart) | Minimum är "0" (-). Maximum är "100" (+).                                                                                                   |  |
|      | Vertical Position                                            | Använd 🔷 eller 💙 för att justera bilden uppåt eller nedåt.                                                                                  |  |
|      | Vertikalt läge<br>(VGA-ingång enbart)                        | Minimum är "0" (-). Maximum är "100" (+).                                                                                                   |  |
|      | Sharpness<br>(Skärpa)                                        | Denna funktion kan göra bilden skarpare eller mjukare.                                                                                      |  |
|      | (Skalpa)                                                     | Använd 🗬 eller 🖤 för att justera skärpan från 0 till 100.                                                                                   |  |
|      | Pixel Clock<br>(VGA input only)                              | Pixelklockan ger dig möjlighet att justera bildskärmens bildkvalitet efter dina önskemål.                                                   |  |
|      | Pixelklocka<br>(VGA-ingång enbart)                           | Använd knapparna 🗬 eller 💜 för att justera för bästa bildkvalitet.                                                                          |  |
|      | Phase<br>(VGA input only)<br>Fas<br>(VGA-ingång enbart)      | Får du inga tillfredställande resultat när du använder justeringen av Phase, använd<br>justeringarna Pixelklocka (grov) och Fas (fin) igen. |  |
|      | Response Time<br>(Svarstid)                                  | Ger dig möjlighet att välja Normal (8 ms) eller Snabb (5 ms).                                                                               |  |
|      | Reset Display<br>(Återställ skärm)                           | Välj detta alternativ för att återställa skärmens standardinställningar.                                                                    |  |

| lkon | Meny och undermenyer              | Beskrivning                                                                                                    |
|------|-----------------------------------|----------------------------------------------------------------------------------------------------|
| Ξ    | Menu<br>(Meny)                    | Välj detta alternativ för att justera OSD inställningar, t.ex. OSD språk, hur länge menyn blir kvar på skärmen osv.                                                                                                    |
|      |                                   | Dell Pro 24 Monitor - E2425HM                                                                                                    |
|      |                                   | Ø: Brightness / Contrast Language > English                                                                                                    |
|      |                                   | Auto Adjust     Transparency     > 20       Input Source     Timer     > 20s                                                                                                    |
|      |                                   | Color Lock > Disable                                                                                                    |
|      |                                   | E Menu                                                                                                    |
|      |                                   | ☆ Personalize<br>표 Others                                                                                                    |
|      |                                   | ① More Information                                                                                                    |
|      |                                   | $\diamond \diamond \diamond \diamond$                                                                                                    |
|      | Language<br>(Språk)               | Språk ställer in skämmenyn på ett av åtta språk: Engelska, spanska, franska, tyska,<br>brasiliansk portugisiska, ryska, förenklad kinesiska eller japanska.                                                                                                    |
|      | Transparency<br>(Genomskinlighet) | Välj detta alternativ för att ändra menyns genomskinlighet genom att trycka på knapp<br>eller v från 0 till 100.                                                                                                    |
|      | Timer                             | Skärmmenyns spärrtid: ställer in hur länge skärmmenyn skall förbli aktiv efter senaste knapptryckningen.                                                                                                    |
|      |                                   | Använd 🛇 eller 💙 för att justera skjutreglaget i intervaller om 1 sekund, från 5 till 60<br>sekunder.                                                                                                    |
|      | Lock<br>(Lås)                     | Med kontrollknapparna på bildskärmen låsta kan du förhindra att obehöriga personer<br>kan komma åt reglagen. Det hindrar också oavsiktlig aktivering av inställning på flera<br>skärmar sida vid sida.                                                                                                    |
|      |                                   | Dell Pro 24 Monitor - E2425HM                                                                                                    |
|      |                                   | Image: Weightness / Contrast         Language                                                                                                    |
|      |                                   | Auto Adjust     Transparency       Input Source     Timer                                                                                                    |
|      |                                   | Color Lock Menu Buttons                                                                                                    |
|      |                                   | English and the second second se |
|      |                                   | Personalize   Disable     III   Others                                                                                                    |
|      |                                   | More Information                                                                                                    |
|      |                                   | $\bigcirc \heartsuit \heartsuit \diamondsuit $                                                                                                    |
|      |                                   | • <b>Menyknappar:</b> Alla meny-/funktionsknappar (utom strömbrytaren) är låsta och inte tillgängliga för användaren.                                                                                                    |
|      |                                   | Strömbrytare: Endast ströbrytaren är låst och kan inte nås.                                                                                                    |
|      |                                   | <ul> <li>Meny + strombrytare: Bade meny-/funktionsknapparna och strombrytaren är låsta<br/>och kan inte nås.</li> </ul>                                                                                                    |
|      |                                   | Standardiställningen är <b>Inaktivera</b> .                                                                                                    |
|      |                                   | (j) OBS! För att låsa upp knapparna, tryck och håll ned 🛇 på skärmen i 4 sekunder.                                                                                                    |
|      | Reset Menu<br>(Återställ meny)    | Välj detta alternativ för att återställa standardmenyinställningarna.                                                                                                    |

| Ikon | Meny och undermenyer                            | Beskrivning                                                                                                    |
|------|-------------------------------------------------|----------------------------------------------------------------------------------------------------|
|      | Personalize<br>(Anpassa)                        | Genom att välja detta alternativ kan du ställa in två kortkommandon och strömindikatorfunktion.         Dell Pro 24 Monitor - E2425HM            ŵ Brightness / Contrast         Shortcut Key 1         Shortcut Key 2         Shortcut Key 2         Shortcut Key 3         Shortcut Key 4         Shortcut Key 4         Shortcut |
|      | Shortcut Key 1<br>(Kortkommando 1)              | Du kan välja något av följande: Förinställningslägen Ljusstyrka/kontrast, Ingångskälla,<br>Bildförhållande, för att ställa in kortkommando 1.                                                                                                    |
|      | Shortcut Key 2<br>(Kortkommando 2)              | Du kan välja något av följande: Förinställningslägen, Ljusstyrka/kontrast,Ingångskälla,<br>Bildförhållande, för att ställa in kortkommando 2.                                                                                                    |
|      | Power LED<br>(Ström-LED)                        | Gör det möjligt att ställa in LED-indikatorn för ström. På i På-läge eller Av i På-läge för att spara energi.                                                                                                    |
|      | Reset Personalization<br>(Återställ anpassning) | Ger dig möjlighet att återställa kortkommandot till standardinställningen.                                                                                                    |
| Į†   | Others<br>(Övrigt)                              | Brightness / Contrast       DDC//Cl       > On         Input Source       Reset Others         Input Source       Reset Others         Color       Factory Reset       ENERGY STAR*         Display       Input Source         Others       Others         Others       Variable         Others       Variable         Others       Variable         Display       Variable                                                                                                    |
|      | DDC/CI                                          | DDC/CI (Display Data Channel/Command Interface) gör det möjligt att justera<br>bildskärmens inställningar med program på datorn.<br>Välj <b>Av</b> för att stänga av funktionen.<br>Aktivera den här funktionen för bästa användarupplevelse och optimal prestanda för din<br>skärm.                                                                                                    |
|      |                                                 | Dell Pro 24 Monitor - E2425HM         Image: Brightness / Contrast       DDC/CI         Auto Adjust       LCD Conditioning         Image: Image: Im                                       |

| lkon | Meny och undermenyer                     | Beskrivning                                                                                                    |  |  |  |
|------|------------------------------------------|----------------------------------------------------------------------------------------------------|--|--|--|
|      | LCD Conditioning<br>(LCD-konditionering) | Bidrar till att förhindra bildkvarhållning. Beroende på graden av bildkvarhållning, kan det ta lite tid för programmet att köra. Starta <b>LCD-konditionering</b> genom att välja <b>På</b> .                                                                                                    |  |  |  |
|      |                                          | Dell Pro 24 Monitor - E2425HM                                                                                                    |  |  |  |
|      |                                          | Image: Projection on the projection on the projection on the projection of the projection of the projectio |  |  |  |
|      | Reset Others<br>(Återställ Övrigt)       | Återställ alla inställningar under inställningsmenyn Övrigt till fabriksinställningarna.                                                                                                    |  |  |  |
|      | Factory Reset<br>(Fabriksåterställning)  | Återställ alla förinställningsvärden till fabriksinställningarna. Dessa är även inställningarna för ENERGY STAR-test.                                                                                                    |  |  |  |
|      |                                          | Dell Pro 24 Monitor - E2425HM                                                                                                    |  |  |  |
|      |                                          | Image: Projection of the series     DDC/Cl     > On       Image: Projection of the series     LCD Conditioning     > Off       Image: Projection of the series     Factory Reset     ENERGY STAR*       Image: Projection of the series     Image: Projection of the series       Image: Projection of the series     Image: Projection of the series       Image: Projection of the series     Image: Projection of the series       Image: Projection of the series     Image: Projection of the series       Image: Projection of the series     Image: Projection of the series       Image: Projection of the series     Image: Projection of the series       Image: Projection of the series     Image: Projection of the series       Image: Projection of the series     Image: Projection of the series       Image: Projection of the series     Image: Projection of the series                                                                                                    |  |  |  |
|      |                                          |                                                                                                    |  |  |  |

| on | Meny och undermenyer                                 | Beskrivning                                                                                                    |  |  |  |
|----|------------------------------------------------------|----------------------------------------------------------------------------------------------------|--|--|--|
| D  | More Information<br>(Mer information)                | Använd menyn för att visa bildskärmens information eller sök efter med bildskärmssupport.                                                                                                    |  |  |  |
|    |                                                      | Dell Pro 24 Monitor - E2425HM                                                                                                    |  |  |  |
|    |                                                      | Image: Image: Image |  |  |  |
|    | Display Info<br>(Visa information)                   | Välj att visa bildskärmens befintliga inställningar, version på fast programvara och servicetagg.                                                                                                    |  |  |  |
|    |                                                      | Display Info         Model:       E2425HM         Firmware:       XXXXX         Service Tag:       ABCDEFG         Input Source:       HDMI         Current:       1920x1080, 100Hz                                                                                                    |  |  |  |
|    |                                                      | variera beroende pa modell och aktuella installningar.                                                                                                    |  |  |  |
|    | Dell Monitor Support<br>(Support för Dell bildskärm) | För att komma åt det allmänna supportmaterialet för bildskärmen, kan du använda din smarttelefon för att skanna QR-koden.                                                                                                    |  |  |  |

#### Skärmmenyns varningsmeddelanden

Följande ruta med energivarningsmeddelande gäller ljusstyrkefunktioner när du för första gången justerar ljusstyrkenivån över standardnivån.

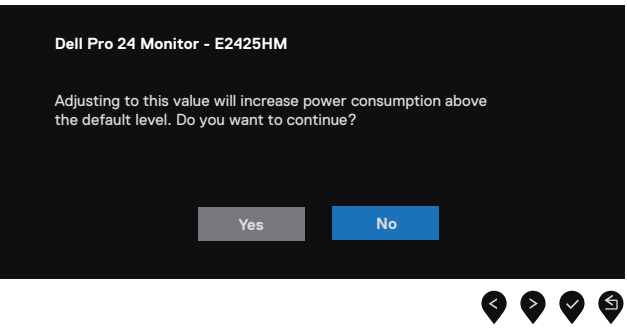

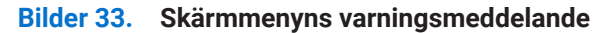

Innan låsfunktionen aktiveras, visas följande meddelande.

| Dell Pro 24 Monito                       | or - E2425HM                       |                                |   |   |   |   |  |
|------------------------------------------|------------------------------------|--------------------------------|---|---|---|---|--|
| Are you sure you w<br>To unlock the Butt | ant to lock the Mons, refer to the | Menu Buttons?<br>User's Guide. |   |   |   |   |  |
|                                          | Yes                                | No                             |   |   |   |   |  |
|                                          |                                    |                                | Ø | • | Ø | 6 |  |

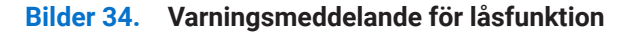

(i) **OBS!** Meddelandet kan variera något beroende på de valda inställningarna. Innan DDC/CI-funktionen inaktiveras, visas följande meddelande.

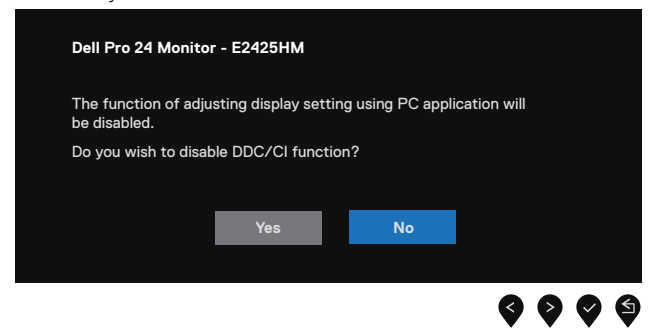

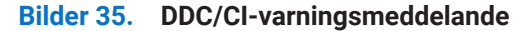

När bildskärmen övergår till Vänteläge, visas följande meddelande.

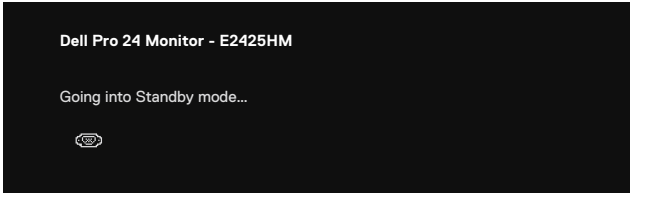

Bilder 36. Varningsmeddelande för vänteläge

Om VGA-, DP- eller HDMI-kabeln är ansluten, visas en flytande dialogruta. Bildskärmen övergår till vänteläget efter 4 minuter om den lämnas i detta läge.

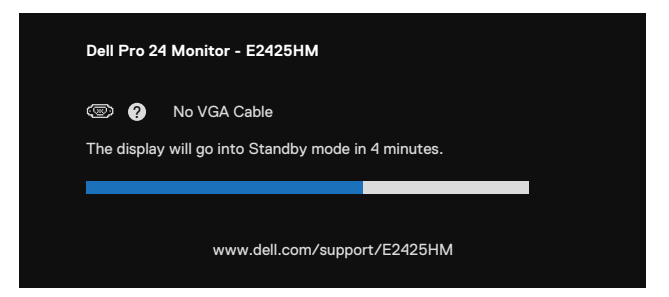

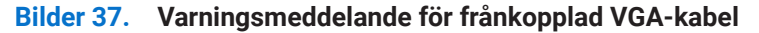

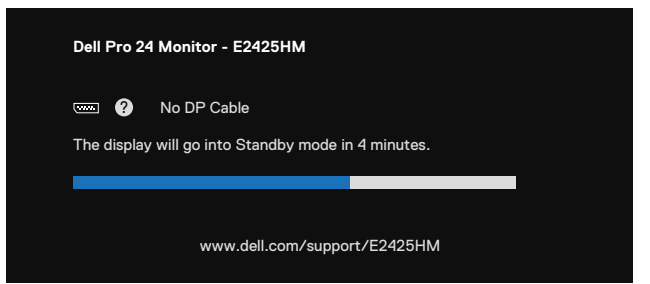

Bilder 38. Varningsmeddelande för frånkopplad DP-kabel

| Dell Pro 24 Monitor - E2425HM |                                               |              |  |
|-------------------------------|-----------------------------------------------|--------------|--|
| 📼 ?<br>The display            | No HDMI Cable<br>will go into Standby mode ir | n 4 minutes. |  |
|                               |                                               |              |  |
| www.dell.com/support/E2425HM  |                                               |              |  |

Bilder 39. Varningsmeddelande för frånkopplad HDMI-kabel

För mer information, se Felsökning.

## Ställa in den maximala upplösningen

(i) **OBS!** Stegen kan variera något beroende på vilken Windows-version du har.

Ställa in den maximala upplösningen för bildskärmen:

I Windows 10 eller Windows 11:

- 1. Högerklicka på skrivbordet, och klicka på Skärminställningar.
- 2. Har du mer än en bildskärm ansluten, måste du välja E2425HM.
- 3. Klicka på rullgardinsmenyn Skärmupplösning och välj 1920 x 1080.
- 4. Klicka på Spara ändringar.

Ser du inte 1920 x 1080 som ett alternativ, måste du uppdatera grafikdrivrutinen till den senaste versionen. Beroende på vilken dator du har, ska du utföra någon av följande procedurer:

Har du en stationär eller bärbar Dell-dator:

• Gå till www.dell.com/support, öppna servicetaggen och ladda ned den senaste drivrutinen för ditt grafikkort.

Använder du någon annan dator än Dell (bärbar eller stationär):

- Gå till supportwebbplatsen om du använder någon annan dator än Dell, och ladda ned de senaste grafikkortsdrivrutinerna.
- Gå till webbplatsen för grafikkortet och ladda ned de senaste grafikkortsdrivrutinerna.

# Felsökning

**VARNING!** Innan du påbörjar någon av procedurerna i detta avsnitt, följ Säkerhetsanvisningar.

### Självtest

Bildskärmen har en självtestfunktion som ger dig möjlighet att kontrollera om bildskärmen fungerar som den ska. Om bildskärmen och datorn är rätt anslutna, men bildskärmens skärm förblir svart, kör då bildskärmens självtest genom att utföra följande steg:

- 1. Stäng av både datorn och bildskärmen.
- 2. Koppla ifrån alla videokablar från bildskärmen. För att garantera riktig självtestfunktion, ta bort alla digitala kablar från datorns baksida.
- 3. Starta bildskärmen.
- (i) **OBS!** Dialogrutan ska visas på skärmen (mot svart bakgrund), om bildskärmen inte kan identifiera någon videosignal och fungerar som den ska. Under självtestläget förblir strömindikatorn vitt.

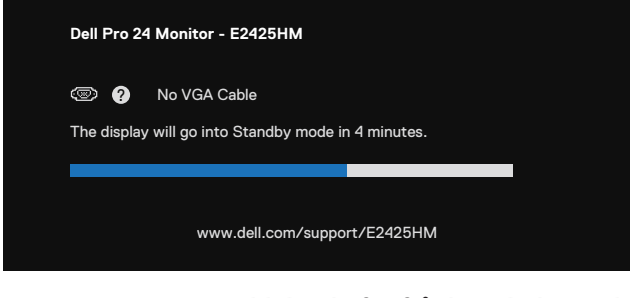

Bilder 40. Varningsmeddelande för frånkopplad VGA-kabel

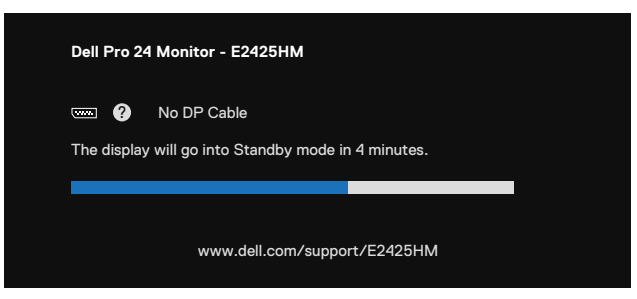

Bilder 41. Varningsmeddelande för frånkopplad DP-kabel

| Dell Pro 24 Monitor - E2425HM |                                                     |          |
|-------------------------------|-----------------------------------------------------|----------|
| The display                   | No HDMI Cable<br>/ will go into Standby mode in 4 m | ninutes. |
|                               |                                                     |          |
|                               | www.dell.com/support/E                              | 2425HM   |

#### Bilder 42. Varningsmeddelande för frånkopplad HDMI-kabel

(i) OBS! Detta meddelande visas också under normal drift, om videokabeln är frånkopplad eller skadad.

4. Stäng av bildskärmen och anslut videokabeln igen, starta därefter datorn och bildskärmen.

Om bildskärmen förblir tom när du har utfört föregående procedur, kontrollera videokontrollen och datorn, eftersom bildskärmen fungera som den ska.

## Inbyggd diagnostik

Bildskärmen har ett inbyggt diagnostiskt verktyg som hjälper dig att avgöra om något problem du har med skärmen är ett inneboende problem med bildskärmen eller med datorn och videokortet.

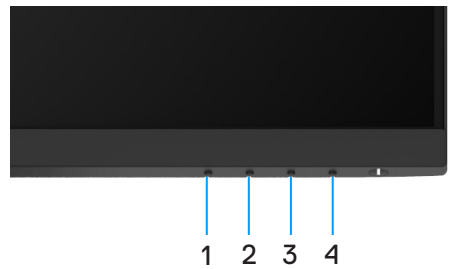

Bilder 43. Knappar för inbyggd diagnosfunktion

#### Tabell 22. Beskrivning av märkning.

| Märkning | Beskrivning |
|----------|-------------|
| 1        | Knapp 1     |
| 2        | Knapp 2     |
| 3        | Knapp 3     |
| 4        | Knapp 4     |

Köra den inbyggda diagnostiken:

- 1. Se till att skärmen är ren (inga dammpartiklar på skärmens yta).
- 2. Håll Knapp 4 intryckt i ungefär fyra (4) sekunder och vänta på en popup-meny.
- 3. Använd Knapp 1 eller 2 för att välja 🚽 och tryck på 💎 för att bekräfta. Ett grått testmönster visas i början av diagnosprogrammet.
- 4. Undersök försiktigt om något är onormalt med skärmen.
- 5. Tryck på Knapp 1 för att ändra testmönstren.
- 6. Upprepa steg 4 och 5 för att inspektera visningen i rött, grönt, blått, svart, vitt och textmönster på skärmar.
- 7. När du är testskärmen för vit färg, kontrollera att den vita färgen är enhetlig och om det finns grönaktig/rödaktig färg i det vita osv.
- 8. Tryck på Knapp 1 för att ändra diagnosprogrammet.

## Vanliga problem

Följande tabell innehåller allmän information om vanliga bildskärmsproblem som du kan stöta på, och möjliga lösningar:

| Vanliga symptom                    | Möjliga lösningar                                                                                                    |  |  |  |  |
|------------------------------------|----------------------------------------------------------------------------------------------------|--|--|--|--|
| Ingen video-/strömindikator släckt | <ul> <li>Kontrollera att videokabeln mellan bildskärmen och datorn är riktigt anslutna och sitter stadigt.</li> <li>Verifiera att strömutgången fungerar som den ska med någon annan elektrisk utrustning.</li> <li>Se till att strömbrytaren är intryckt.</li> <li>Se till att korrekt ingångskälla är vald med hjälp av menyn Ingångskälla.</li> </ul> |  |  |  |  |
| Ingen video/strömindikator tänd    | <ul> <li>Ökning av ljusstyrka och kontrast styrs via skärmmenyn.</li> <li>Utför bildskärmens självtestfunktion.</li> <li>Kontrollera om poler är brutna eller böjda i videokabelns kontakt.</li> <li>Kör den inbyggda diagnostiken.</li> <li>Se till att korrekt ingångskälla är vald med hjälp av menyn Ingångskälla.</li> </ul>                        |  |  |  |  |
| Dålig fokus                        | <ul> <li>Koppla bort videoförlängningskablarna.</li> <li>Återställ bildskärmen till fabriksinställningarna (Fabriksåterställning).</li> <li>Ändra videoupplösningen för att korrigera bildförhållandet.</li> </ul>                                                                                                    |  |  |  |  |
| Skakig/instabil video              | <ul> <li>Återställ bildskärmen till fabriksinställningarna (Fabriksåterställning).</li> <li>Kontrollera miljöförhållanden</li> <li>Flytta bildskärmen och testa i ett annat rum.</li> </ul>                                                                                                    |  |  |  |  |
| Pixlar saknas                      | <ul> <li>Stäng av bildskärmen och starta den igen.</li> <li>Pixel som är permanent av är en naturlig defekt som kan inträffa i LCD-teknik.</li> <li>För mer information om Dells bildskärmskvalitet och pixelpolicy, se Dells supportwebplats på:www.dell.com/pixelguidelines.</li> </ul>                                                                |  |  |  |  |
| Fastnade pixlar                    | <ul> <li>Stäng av bildskärmen och starta den igen.</li> <li>Pixel som är permanent av är en naturlig defekt som kan inträffa i LCD-teknik.</li> <li>För mer information om Dells bildskärmskvalitet och pixelpolicy, se Dells supportwebplats på:www.dell.com/pixelguidelines.</li> </ul>                                                                |  |  |  |  |
| Problem med ljusstyrka             | <ul> <li>Återställ bildskärmen till fabriksinställningarna (Fabriksåterställning).</li> <li>Kontroller för att justera ljusstyrka och kontrast via skärmmenyn.</li> </ul>                                                                                                    |  |  |  |  |
| Geometrisk förvrängning            | <ul> <li>Återställ bildskärmen till fabriksinställningarna (Fabriksåterställning).</li> <li>Justera horisontell och vertikal inställning med skärmmenyn.</li> </ul>                                                                                                    |  |  |  |  |
| Horisontella/vertikala linjer      | <ul> <li>Återställ bildskärmen till fabriksinställningarna (Fabriksåterställning).</li> <li>Utför bildskärmens självtestfunktion och bestäm om linjerna också är i självtestläget.</li> <li>Kontrollera om poler är brutna eller böjda i videokabelns kontakt.</li> <li>Kör den inbyggda diagnostiken.</li> </ul>                                        |  |  |  |  |
| Synkroniseringsproblem             | <ul> <li>Återställ bildskärmen till fabriksinställningarna (Fabriksåterställning).</li> <li>Utför bildskärmens självtestfunktion för att bestämma om störningarna på skärmen visas i självtestläget.</li> <li>Kontrollera om poler är brutna eller böjda i videokabelns kontakt.</li> <li>Starta om datorn i säkert läge.</li> </ul>                     |  |  |  |  |
| Säkerhetsrelaterade problem        | <ul> <li>Utför inte några felsökningssteg.</li> <li>Kontakta genast Dell.</li> </ul>                                                                                                    |  |  |  |  |
| Återkommande problem               | <ul> <li>Prova olika Förinställningslägen i skärmmenyns inställning Färg. Justera R/G/B-värdet i<br/>Anpassa Färg i skärmmenyns inställning Färg.</li> <li>Ändra Ingångsfärgformat till RGB eller YCbCr/YPbPr i skärmmenyns inställning Färg.</li> <li>Kör den inbyggda diagnostiken.</li> </ul>                                                         |  |  |  |  |

#### Tabell 23. Vanliga problem och lösningar.

| Vanliga symptom                                                              | Möjliga lösningar                                                                                                    |  |  |  |  |
|------------------------------------------------------------------------------|----------------------------------------------------------------------------------------------------|--|--|--|--|
| Saknar färg                                                                  | Utför bildskärmens självtestfunktion.                                                                                                    |  |  |  |  |
|                                                                              | • Kontrollera att videokabeln mellan bildskärmen och datorn är riktigt anslutna och sitter stadigt.                                                                                      |  |  |  |  |
|                                                                              | Kontrollera om poler är brutna eller böjda i videokabelns kontakt.                                                                                                    |  |  |  |  |
| Fel färg                                                                     | <ul> <li>Prova olika Förinställningslägen i skärmmenyns inställning Färg. Justera R/G/B-värdet i<br/>Anpassa Färg i skärmmenyns inställning Färg.</li> </ul>                             |  |  |  |  |
|                                                                              | • Ändra Ingångsfärgformat till RGB eller YCbCr/YPbPr i skärmmenyns inställning Färg.                                                                                                    |  |  |  |  |
|                                                                              | Kör den inbyggda diagnostiken.                                                                                                    |  |  |  |  |
| Bildkvarhållning från en statisk bild<br>blir kvar på bildskärmen under lång | <ul> <li>Ställ in skärmen så den stängs av när skärmen har varit overksam några minuter. Dessa kan<br/>justeras i Windows Energialternativ eller Mac Energisparinställningar.</li> </ul> |  |  |  |  |
| tid                                                                          | Använd alternativt en dynamiskt föränderlig skärmsläckare.                                                                                                    |  |  |  |  |
| Videoavbildning eller<br>översvängning                                       | <ul> <li>Ändra Svarstid i skärmmenyn Visa till Snabb eller Normal beroende på din tillämpning och<br/>användning.</li> </ul>                                                             |  |  |  |  |

## Produktspecifika problem

#### Tabell 24. Produktspecifika problem och lösningar.

| Specifika symptom                                            | Möjliga lösningar                                                                                                    |  |  |  |
|--------------------------------------------------------------|----------------------------------------------------------------------------------------------------|--|--|--|
| Skärmbilden är för liten                                     | • Kontrollera inställningen av Bildförhållande i skärmmenyns inställning Skärm.                                                                                                 |  |  |  |
|                                                              | Återställ bildskärmen till fabriksinställningarna(Fabriksåterställning).                                                                                                    |  |  |  |
| Bildskärmen kan inte justeras                                | • Stäng av bildskärmen, koppla ifrån elkabeln, sätt i den igen och starta bildskärmen.                                                                                          |  |  |  |
| med knapparna på bildskärmens<br>undersida                   | • Kontrollera om skärmmenyn är låst. Om så är fallet, håll knappen Avsluta (knapp 4) intryckt i fyra (4) sekunder för att låsa upp.                                             |  |  |  |
| Ingen ingångssignal när man<br>trycker på användarkontroller | <ul> <li>Kontrollera signalkällan. Kontrollera att datorn inte är i vänteläge eller viloläge genom att<br/>röra musen eller tryck på någon tangent på tangentbordet.</li> </ul> |  |  |  |
|                                                              | <ul> <li>Kontrollera att videokabeln är riktigt ansluten. Koppla ifrån och återanslut videokabeln vid<br/>behov.</li> </ul>                                                     |  |  |  |
|                                                              | Återställ datorn eller videospelaren.                                                                                                    |  |  |  |
| Bilden fyller inte upp hela skärmen                          | • På grund DVD-skivornas olika bildförhållande kan bildskärmen visa i helskärm.                                                                                                 |  |  |  |
|                                                              | Kör den inbyggda diagnostiken.                                                                                                    |  |  |  |

# Gällande föreskrifter

## **TCO-certifiering**.

Alla Dell-produkter som bär TCO-märkningen har fått en frivillig TCO-miljöcertifiering. Kraven i TCO-certifieringar fokuserar på funktioner som bidrar till en hälsosam arbetsmiljö, såsom återvinningsbar design, Energieffektivitet, ergonomi, utsläpp, undvikande av farliga ämnen och produktretur.

Om du vill veta mer om din Dell-produkt och TCO-certifiering kan du besöka:

Dell.com/environment/TCO\_Certified

För mer information om TCO miljöcertifieringar, besök:

tcocertified.com

## FCC-meddelanden (enbart USA) och andra gällande föreskrifter

För FCC-meddelanden och andra gällande föreskrifter, se webbplatsen för regelefterlevnad på www.dell.com/regulatory\_compliance

### EU:s produktdatabas för energimärkning och produktinformationsblad

https://eprel.ec.europa.eu/qr/2192921

# Kontakta Dell

- För att kontakta Dell för försäljning, teknisk support eller kundtjänstfrågor, se www.dell.com/contactdell.
- (i) **OBS!** Tillgängligheten varierar för olika länder och produkter, och vissa tjänster kanske inte finns i ditt land.
- (i) **OBS!** Har du inte en aktiv Internetanslutning, kan du hitta kontaktinformation på ditt inköpskvitto, följesedel, faktura eller i Dells produktkatalog.